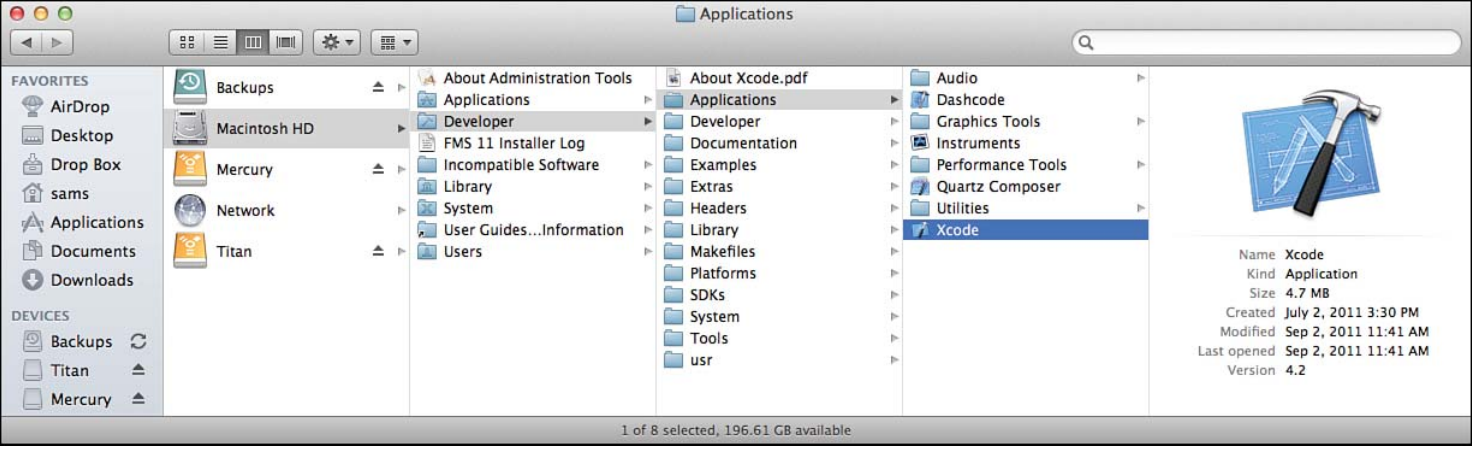

Figure 1.1 Xcode is automatically installed in your Developer folder.

| 00  |                                                                                                    |              |
|-----|----------------------------------------------------------------------------------------------------|--------------|
|     |                                                                                                    | Recents      |
| W   | elcome to Xcode<br>Version 4.2 (4D177b)                                                                                  |              |
|     | Create a new Xcode project<br>Start building a new Mac, iPhone or iPad<br>application from one of the included templates | No recents   |
| ×   | Connect to a repository<br>Use Xcode's integrated source control features to<br>work with your existing projects         |              |
| *   | Learn about using Xcode<br>Explore the Xcode development environment with<br>the Xcode 4 User Guide                      |              |
| (j) | Go to Apple's developer portal<br>Visit the Mac and iOS Dev Center websites at<br>developer.apple.com                    | No Selection |
|     |                                                                                                    |              |

Open

Open Other... Show this window when Xcode launches

Figure 1.2 Launch Xcode.

Navigation Selector bar

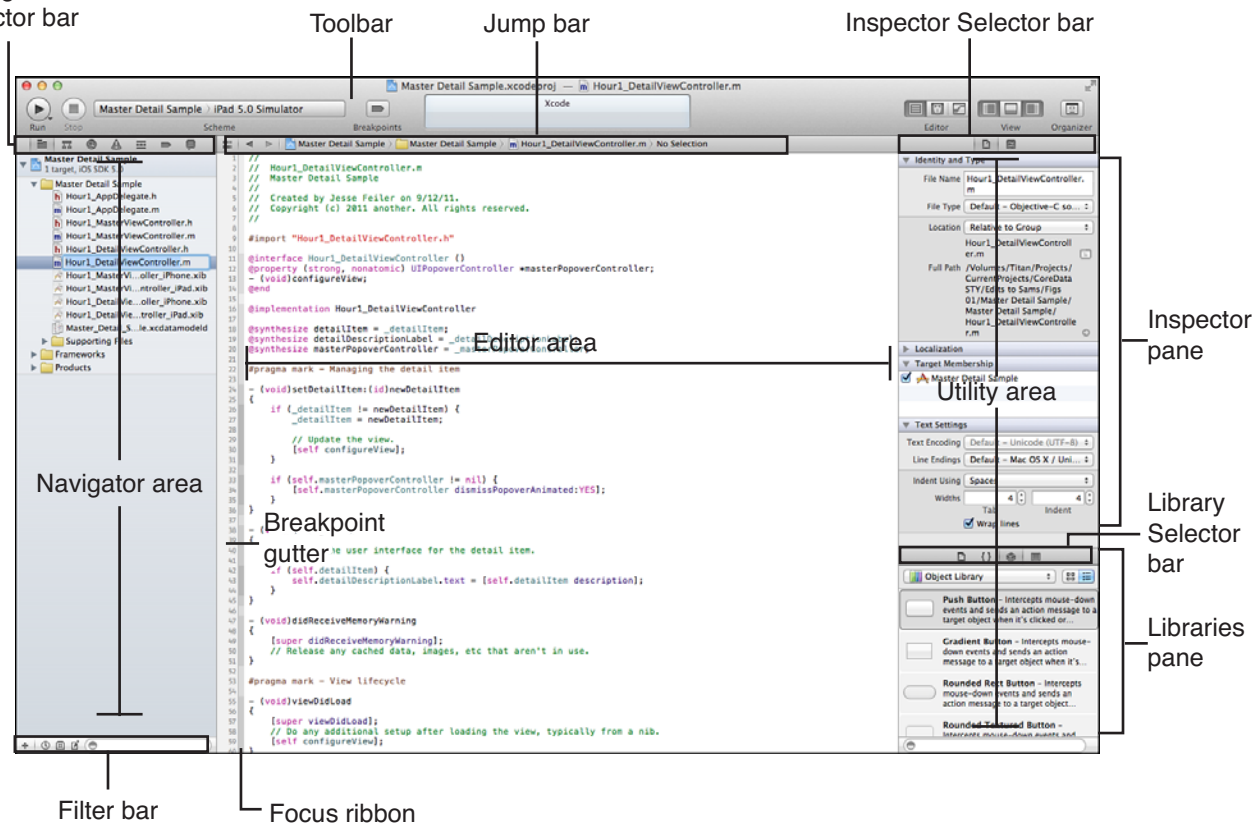

Figure 1.3 You work inside the Xcode workspace window.5

| 00                   |                                                           | Master Detail S                                                                                                    | ample.xcod                                                                                                    | eproj                |                                               |              |             | 12                               |
|----------------------|-----------------------------------------------------------|----------------------------------------------------------------------------------------------------|----------------------------------------------------------------------------------------------------|----------------------|-----------------------------------------------|--------------|-------------|----------------------------------|
| Run Stop Scheme      | or Breakpoints                                            | Xcode                                                                                                    | 2                                                                                                    |                      |                                               | Editor       | View        | (E)<br>Organizer                 |
|                      | 🛗 🔺 🕨 🔀 Master De                                         | tail Sample                                                                                                    |                                                                                                    |                      |                                               |              |             |                                  |
| Master Detail Sample | PROJECT Master Detail Sample TARGETS Master Detail Sample | Sumr<br>IOS Application Target<br>Identifier<br>Version<br>Devices<br>Deployment Target<br>> iPhone / iPod Deplo<br>> iPad Deployment Im<br>Y Linked Frameworks<br>Wikit.framework<br>Foundation.framework<br>CoreCraphics.fram<br>CoreCraphics.framework<br>+ +<br>> Entitlements | mary Ir<br>com.champl<br>1.0<br>Universal<br>5.0<br>syment Info<br>fo<br>and Libraries<br>vork<br>rework<br>rk | ifo E<br>ainarts.Mas | Build Settings<br>ster-Detail-Sample<br>Build | Build Phases | Build Rules | red ‡<br>red ‡<br>red ‡<br>red ‡ |
| + 0 = 0 0            | Add Target                                                |                                                                                                    |                                                                                                    | Validate Se          | ttings                                        |              |             |                                  |

## Figure 1.4

The project is shown in a collapsed form in the navigator right after you have created it.

| 00                                                                                                    | 📩 M                                                                | aster Detail Sample.xcodeproj                                                                                                    |              | R <sup>a</sup> |
|----------------------------------------------------------------------------------------------------|--------------------------------------------------------------------|----------------------------------------------------------------------------------------------------|--------------|----------------|
| Run Stop Scheme Br                                                                                                    | eakpoints                                                          | Xcode                                                                                                    | Editor       | View Organizer |
|                                                                                                    | 🔡 🔺 🕨 🛅 Master De                                                  | etail Sample                                                                                                    |              |                |
| ★ Master Detail Sample         1 target, IOS SDX 5.0         ▼ ▲ Master Detail Sample         ト Hour1_AppDelegate.h         m Hour1_AppDelegate.m         ト Hour1_MasterViewController.nh         m Hour1_DetailViewController.nh         h Hour1_DetailViewController.nh         m Hour1_DetailViewController.nh         M Hour1_MasterViewController.nh         M Hour1_MasterViewController.iPhone.xib         ← Hour1_MasterViewController_iPhone.xib         ← Hour1_DetailViewController_iPhone.xib         ← Hour1_DetailViewController_iPhone.xib         ← Hour1_DetailViewController_iPhone.xib         ← Hour1_DetailViewController_iPhone.xib         ← Hour1_DetailViewController_iPhone.xib         ← Hour1_DetailViewController_iPhone.xib         ← Hour1_DetailViewController_iPhone.xib         ← Hour1_DetailViewController_iPhone.xib         ← Hour1_DetailViewController_iPhone.xib         ← Hour1_DetailViewController_iPhone.xib         ← Bupporting Files         ▶ ■ Products | PROJECT<br>Master Detail Sample<br>TARGETS<br>Master Detail Sample | Summary       Info       Build Settings         iOS Application Target       Identifier       com.champlainarts.Master-Detail-Sa         Version       1.0       Devices       Universal       2         Deployment Target       5.0       •       •       •         •       iPhone / iPod Deployment Info       •       •       •         •       iPhone / iPod Deployment Info       •       •       •         •       iPhone / iPod Deployment Info       •       •       •         •       iPhone / iPod Deployment Info       •       •       •         •       Inked Frameworks and Libraries       •       •       •         •       CoreGraphics.framework       •       •       •       •         •       Entitlements       •       •       •       • | Build Phases | Build Rules    |
| +   () = ()                                                                                                    | Add Target                                                         | Validate Settings                                                                                                    |              |                |

Figure 1.5 You can expand groups in the project navigator.

| 00                                                                                                    | 📩 Master Detail Sample.xcodeproj 🦳 🚡 Hour1_AppDelega                                                                                                    | ate.h                                                                                                    |
|----------------------------------------------------------------------------------------------------|----------------------------------------------------------------------------------------------------|----------------------------------------------------------------------------------------------------|
| M ) iPad 5.0 Simulator                                                                                                    | Xcode                                                                                                    |                                                                                                    |
| Run Stop Scheme Bre                                                                                                    | akpoints                                                                                                    | Editor View Organizer                                                                                                    |
|                                                                                                    | 🛗 🛯 🗸 🕨 🔚 Master Detail Sample 🤉 🧰 Master Detail Sample 🤉 🖒 Hor                                                                                                    | ur1_AppDelegate.h > No Selection                                                                                                    |
| Master Detail Sample         Master Detail Sample         Hour1_AppDelegate.h         Mour1_AppDelegate.m         Hour1_MasterViewController.h         Mour1_DetailViewController.h         Hour1_DetailViewController.h         Mour1_MasterViewController.h         Mour1_MasterViewController.h         Mour1_DetailViewController.phone.xib         Hour1_MasterViewController.phone.xib         Hour1_DetailViewController.phone.xib         Hour1_DetailViewController.phone.xib         Hour1_DetailViewController.phone.xib         Hour1_DetailViewController.phone.xib         Hour1_DetailViewController.phone.xib         Flour1_DetailViewController_iPad.xib         Endur1_DetailViewController_iPad.xib         Frameworks         Products | <pre>/// Hourl_AppDelegate.h<br/>// Master Detail Sample<br/>// Created by Jesse Feiler on 9/12/11.<br/>// Copyright (c) 2011 another. All rights reserved.<br/>//<br/>#import <uikit uikit.h=""><br/>@ einterface Hourl_AppDelegate : UIResponder <uiapplica<br>@ eproperty (strong, nonatomic) UIWindow *window;<br/>@ eproperty (readonly, strong, nonatomic) NSManagedDbje<br/>@ eproperty (readonly, strong, nonatomic) NSManagedDbje<br/>@ eproperty (readonly, strong, nonatomic) NSManagedDbje<br/>@ eproperty (readonly, strong, nonatomic) NSPersistentS<br/># - (void)saveContext;<br/>- (NSURL *)applicationDocumentsDirectory;<br/>@ eproperty (strong, nonatomic) UINavigationController<br/>@ eproperty (strong, nonatomic) UISplitViewController *<br/>@ eend</uiapplica<br></uikit></pre> | <pre>stionDelegate&gt; stCContext *managedObjectContext; stCModel *managedObjectModel; storeCoordinator *persistentStoreCoordinator; *navigationController; splitViewController;</pre> |
| + 0 = 2 0                                                                                                    |                                                                                                    |                                                                                                    |

Figure 1.6 Click a file to edit it.

| 00                                                      | 📩 Master Detail Sample.xcodepre | oj — 🛃 Hour1_MasterViewControlle | er_iPad.xib                      | H <sub>2</sub>             |
|---------------------------------------------------------|---------------------------------|----------------------------------|----------------------------------|----------------------------|
| Master > iPad 5.0 Simulator                             |                                 | Xcode                            |                                  |                            |
| Run Stop Scheme                                         | Breakpoints                     |                                  | Editor                           | View Organizer             |
|                                                         | 🛗 🖣 🕨 📩 Master Detail Sample 🤇  | Master Detail > 🛃 Hour1_Maste >  | Hour1_MasterViewController_iPad. | kib (English) > Table View |
| Master Detail Sample                                    | Placeholders                    |                                  |                                  |                            |
| Master Detail Sample                                    | File's Owner First Responder    |                                  |                                  |                            |
| m Hour1_AppDelegate.m<br>h Hour1_MasterViewController.h | 🛱 Objects                       | California                       |                                  |                            |
| M Hour1_MasterViewController.m                          | Table View                      | Brea                             |                                  |                            |
| M Hour1_DetailViewController.m                          |                                 | Burlingame                       |                                  |                            |
| Hour1_DetailViewController_iPhone.xib                   |                                 | Canoga Park                      |                                  |                            |
| Master_Detail/Sample.xcdatamodeld                       |                                 | Calloga Park                     |                                  |                            |
| Frameworks     Products                                 |                                 | Carlsbad                         |                                  |                            |
|                                                         |                                 | Chula Vista                      |                                  |                            |
|                                                         |                                 | Corte Madera                     |                                  |                            |
|                                                         |                                 | Costa Mesa                       |                                  |                            |
|                                                         |                                 | Emervville                       |                                  |                            |
|                                                         |                                 | Lineryvine                       |                                  |                            |
|                                                         |                                 | Escondido                        |                                  |                            |
|                                                         |                                 | Fresno                           |                                  |                            |
|                                                         |                                 | Glendale                         |                                  |                            |
|                                                         |                                 | Irvine                           |                                  |                            |
|                                                         |                                 |                                  |                                  |                            |
| + 0 = 0 0                                               |                                 | Los Angeles                      |                                  |                            |

Figure 1.7 Edit a nib file in Xcode.

| 00                                                                                                    | 📩 Master Detail Sample.xc                                            | odeproj — 🗊 Master_Detail_Sample.xcdatamodel                                                                                                    | R <sub>2</sub>                                 |
|----------------------------------------------------------------------------------------------------|----------------------------------------------------------------------|----------------------------------------------------------------------------------------------------|------------------------------------------------|
| Run Stop Scheme                                                                                                    | Breakpoints                                                          | Xcode                                                                                                    | Editor View Organizer                          |
|                                                                                                    | 🏭 🔺 🕨 📩 Master Detail Sa                                             | mple 👌 🦲 Master Detail Sample 👌 📄 Master_Detail_Sample.x.                                                                                                    | > 🕞 Master_Detail_Sample.xcdatamodel > 🔳 Event |
| ▼ Master Detail Sample         1 target, IOS SDK 5.0         ▼ Master Detail Sample         h Hour1_AppDelegate.h         m Hour1_AppDelegate.m         h Hour1_MasterViewController.h         m Hour1_DetailViewController.n         h Hour1_DetailViewController.h         m Hour1_DetailViewController.n         Hour1_MasterViewController.phone.xib         A Hour1_MasterViewController.phone.xib         A Hour1_DetailViewController_iPad.xib         A Hour1_DetailViewController_iPad.xib         A Hour1_DetailViewController_iPad.xib         F Hour1_DetailViewController_iPad.xib         F Hour1_DetailViewController_iPad.xib         F Hour1_DetailViewController_iPad.xib         Portur1_DetailViewController_iPad.xib         P Supporting Files         P Frameworks         P Products | ENTITIES<br>E Event<br>FETCH REQUESTS<br>CONFIGURATIONS<br>C Default | ▼ Attributes         Attribute       ▲ Type         D timeStamp       Date \$         + -           ▼ Relationships         Relationship       ▲ Destination         + -           ▼ Fetched Properties         Fetched Property       ▲ Predicate         + - |                                                |
| +   0 = ď (=                                                                                                    | Outline Style Add Entity                                             | 1                                                                                                    | Add Attribute Editor Style                     |

Figure 1.8 Edit your data model in Xcode.

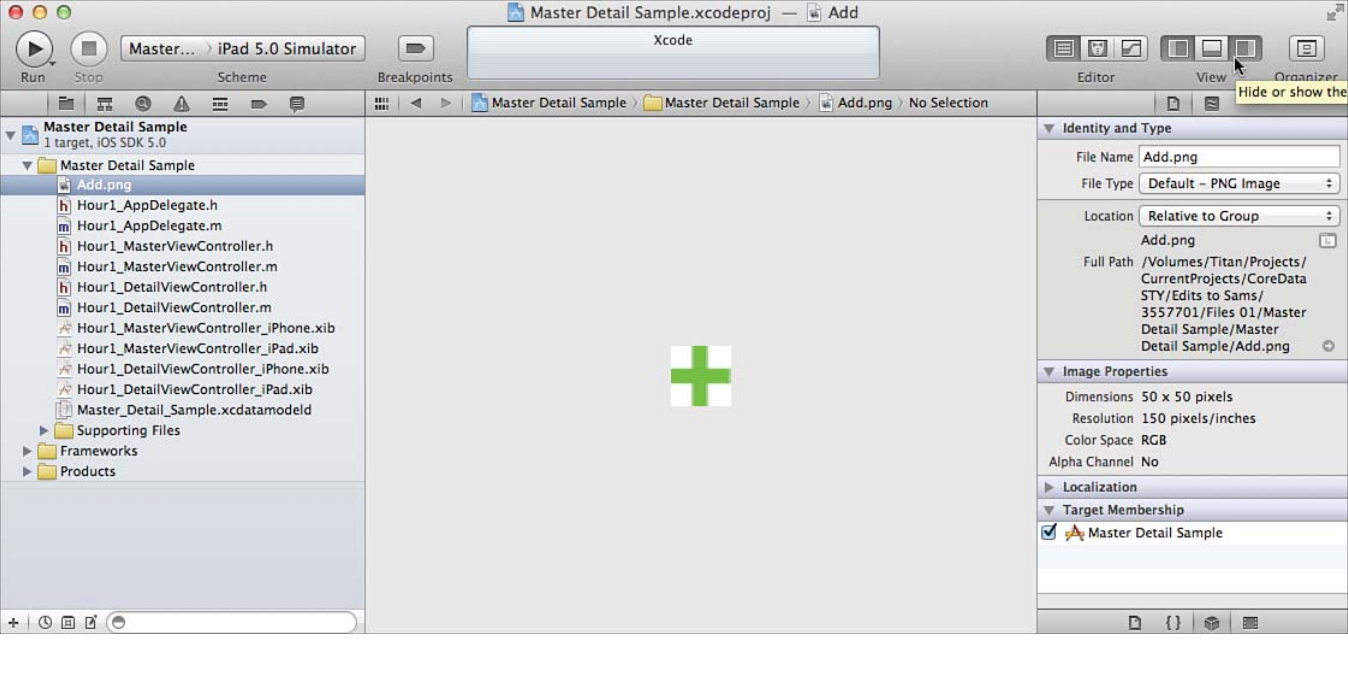

Figure 1.9 Open resource files.

| 00                                   |              | 📩 Master Detail Sample.xcodeproj 🛛 🖷 Add                                   | R <sub>M</sub>                     |
|--------------------------------------|--------------|----------------------------------------------------------------------------|------------------------------------|
| Run Stop Master ) iPad 5.0 Simulator | Breakpoints  | Xcode                                                                      | Editor View Organizer              |
|                                      |              | 📩 Master Detail Sample 🤉 🦲 Master Detail Sample 🤉 🖶 Add.png 🤇 No Selection |                                    |
| Master Detail Sample                 |              |                                                                            | Identity and Type                  |
| Master Detail Sample                 | 5            |                                                                            | File Name Add.png                  |
| Add.png Show in Finder               |              |                                                                            | File Type Default - PNG Image ‡    |
| h Hour1_Apr Open with External Edi   | tor          |                                                                            | Location Relative to Group         |
| m Hour1_Apr Open As                  |              | >                                                                          | Add.png                            |
| Houri Mat New File                   |              |                                                                            | Full Path /Volumes/Titan/Projects/ |
| Hour1_Det New Project                |              |                                                                            | CurrentProjects/CoreData           |
| M Hour1_Det                          |              |                                                                            | 3557701/Files 01/Master            |
| Hour1_Ma: New Group                  | ion          |                                                                            | Detail Sample/Master               |
| Houri Det                            | ion          |                                                                            | Timana Properties                  |
| Hour1_Det Sort by Name               |              |                                                                            | Dimensions 50 x 50 pixels          |
| Master_De Sort by Type               |              |                                                                            | Resolution 150 pixels/inches       |
| Add Files to "Master De              | tail Sample" |                                                                            | Color Space RGB                    |
| Products                             |              | <b>h</b>                                                                   | Alpha Channel No                   |
| Delete                               |              |                                                                            | Localization                       |
| Source Control                       |              | >                                                                          | ▼ Target Membership                |
|                                      |              |                                                                            | Master Detail Sample               |
| Project Navigator Help               |              | •                                                                          |                                    |
|                                      | -            |                                                                            |                                    |
| +   0 = 1 ( •                        |              |                                                                            | D {} 🖗 🔳                           |

Figure 1.10 Use the shortcut menu to add files to the project.

|                                                                                                    |                                          | images                                          | ÷ Q                                                                                      |                                                                          |                                                                                                    |
|----------------------------------------------------------------------------------------------------|------------------------------------------|-------------------------------------------------|------------------------------------------------------------------------------------------|--------------------------------------------------------------------------|----------------------------------------------------------------------------------------------------|
| FAVORITES<br>Desktop<br>Drop Box<br>Sams<br>Applications<br>Documents<br>Documents<br>Downloads<br>SHARED<br>DEVICES<br>Backups ≜<br>∏ Titan ≜ | index.htm                                | nl                                              | ▶ = gradient.jpg                                                                         | Name<br>Kind<br>Size<br>Created<br>Modified<br>Last opened<br>Dimensions | gradient.jpg<br>JPEG image<br>17 KB<br>2/10/11 8:23 AM<br>3/6/11 10:35 AM<br>3/6/11 10:35 AM<br>800 × 304 |
| Piquero 3<br>Dare de s<br>Refecti ve<br>Decer pico                                                                                             | Destination<br>Folders<br>Add to targets | Copy items in<br>Create groups<br>Create folder | to destination group's<br>for any added folders<br>references for any add<br>tail Sample | folder (if needed)<br>ed folders                                         | an Sarah Manan<br>2 A Manuer Da                                                                           |
| New Folder                                                                                                    |                                          |                                                 |                                                                                          | Cance                                                                    | I Add                                                                                                    |

Figure 1.11 Specify a file to add.

| 00                          | 📩 Master Detail Sample.xcodeproj 🛛 🖻 Hour1_DetailViewController.m                                                                                                    | R <sub>M</sub>        |
|-----------------------------|----------------------------------------------------------------------------------------------------|-----------------------|
| Master > iPad 5.0 Simulator | Xcode                                                                                                    |                       |
| Run Stop Scheme             | Breakpoints                                                                                                    | Editor View Organizer |
|                             | 🏭   🔺 🕨   🔀 Master Detail Sample 🤉 🧰 Ma 🤉 💼 Hour1_DetailViewController.m 🏻 No Selection                                                                                                    | D B                   |
|                             | <pre>/// Hourl_DetailViewController.m /// Hourl_DetailViewController.m /// Kaster Detail Sample /// // Created by Jesse Feiter on 9/12/11. /// Copyright (c) 2011 another. All rights reserved. /// /// import "Hourl_DetailViewController.h" /// // @property (strong, nonatomic) UIPopoverController *     masterPopoverController; - (void)configureView; @end /// @end /// @synthesize detailItem = _detailItem; @synthesize detailItem = _detailDescriptionLabel; @synthesize masterPopoverController = _masterPopoverController; // #pragma mark - Managing the detail item - (void)setDetailItem:(id)newDetailItem {     if (_detailItem != newDetailItem;         _detailItem = _detailItem;         _detailItem = newDetailItem; // UNDETAILITEM:// // // // // // // // // // // // //</pre> | No Selection          |
| detailDescriptionLabel      | <pre>30 [self configureView]; 31 }</pre>                                                                                                    |                       |
|                             | 32                                                                                                    | D {} 🚳 🔳              |

Figure 1.12 Use the symbol navigator.

| • • •                                                                                                    |                                                                                                    | 📩 Mas                                                                                                    | ster Detail Sample.xcodeproj — 🖻 Hour1_DetailViewCo                                                                                                    | ontroller.m                                                                                                 |              |      | H <sub>21</sub> |
|----------------------------------------------------------------------------------------------------|----------------------------------------------------------------------------------------------------|----------------------------------------------------------------------------------------------------|----------------------------------------------------------------------------------------------------|----------------------------------------------------------------------------------------------------|--------------|------|-----------------|
| ► (■ Master → iPad 5.0 Simulator                                                                                                    |                                                                                                    |                                                                                                    | Xcode                                                                                                    |                                                                                                    |              |      |                 |
| Run Stop Scheme                                                                                                    | Bre                                                                                                    | akpoints                                                                                                    |                                                                                                    |                                                                                                    | Editor       | View | Organizer       |
|                                                                                                    |                                                                                                    | < ▶                                                                                                    | 🔀 Master Detail Sample 🤉 🧰 Master Detail Sample 🤉 💼 Hour1_                                                                                                    | DetailViewController.m > I                                                                                  | No Selection |      |                 |
| Run       Stop       Scheme         Replace       Replace       Replace         Found 64 results in 9 files       Preview       Replace         Preview       Replace       Replace All         Image: State DetailSample project       Perview       Replace         Image: State DetailSample project       Perview       Replace         Image: State DetailSample project       Perview       Replace         Image: State DetailSample project       Perview       Replace         Image: State DetailSample project       Perview       Replace         Image: State DetailSample project       Perview       Replace         Image: State DetailSample project       Perview       Replace         Image: State DetailSample project       Perview       Replace         Image: State DetailItem: Incode DetailItem       Item:       Item:         Image: State DetailItem: Incode DetailItem       Item:       Item:         Image: State DetailItem: Incode DetailItem       Item:       Item:         Image: State DetailItem: Incode DetailItem       Item:       Item:         Image: State DetailItem: Incode DetailItem       Item:       Item:         Image: State DetailItem: Incode DetailItem       Item:       Item:         Image: State DetailIt | Bre           1           2           3           4           5           6           7           8           9           111           12           13           14           15           16           17           18           190           21           23           24           25           26           27           28           90           111           20           21           22           23           34           35           378           89           40           41           42 | <pre>axpoints axpoints axpoin</pre> | <pre>Master Detail Sample &gt;Master Detail Sample &gt;Hour1_<br/>Dur1_DetailViewController.m<br/>ister Detail Sample<br/>reated by Jesse Feiler on 9/12/11.<br/>pypright (c) 2011 another. All rights reserved.<br/>t "Hour1_DetailViewController.h"<br/>"face Hour1_DetailViewController ()<br/>rrty (strong, monatomic) UIPopoverController *master<br/>d) configureView;<br/>mentation Hour1_DetailViewController<br/>mesize detailItem =detailItem;<br/>Hesize detailDescriptionLabel =detailDescriptionL<br/>istize masterPopoverController =masterPopoverCont<br/>to mark - Managing the detail item<br/>id)setDetailItem: (id)newDetailItem<br/>{<br/></pre> | <pre>DetailViewController.m &gt; I PrPopoverController; abel; rroller; hated:YES]; "tem description];</pre> | No Selection | VIEW |                 |
|                                                                                                    | 45                                                                                                    | }                                                                                                    | d) dd dD an diw Mana wide an dan                                                                                                    |                                                                                                    |              |      |                 |
| ( itam                                                                                                    | 47                                                                                                    | - (voi<br>{                                                                                                    | ojolokecelveMemoryWarning                                                                                                    |                                                                                                    |              |      |                 |
|                                                                                                    | 40                                                                                                    | 1                                                                                                    | uper didReceiveMemoryWarning].                                                                                                    |                                                                                                    |              |      |                 |

Figure 1.13 Specify a search.

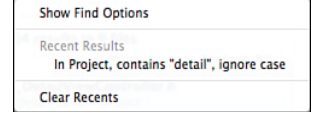

## Figure 1.14 Show or hide Find Options shortcuts.

| 🗯 Xcode File Edit View Navigate                                                                                                    | Editor Product                                                                                                    | Window Help                                                                                                    | A 2 4                                                              | 3 4 🔅 🔹 🖸 | 🖟 (Charged) 🛛 Fri 10:00 | AM Sams Pu | blishing | Q 📕       |
|----------------------------------------------------------------------------------------------------|----------------------------------------------------------------------------------------------------|----------------------------------------------------------------------------------------------------|--------------------------------------------------------------------|-----------|-------------------------|------------|----------|-----------|
| () (Master Undo                                                                                                    | ЖZ                                                                                                    |                                                                                                    | ode                                                                |           |                         |            |          |           |
| Run Stop Redo                                                                                                    | 企業Z                                                                                                    | spoints                                                                                                    |                                                                    |           |                         | Editor     | View     | Organizer |
| Run     Stop       Replace ‡     Q* detail       Replace ‡     Cut       Replace ‡     Copy       Paste     Special Paste       Preview     Paste and Preserve For       Duplicate     Duplicate       Duplete     Select All       Perserve for     Select All       Perserve for     Select All       Perserve for     Select All       Perserve for     Select All       Perserve for     Sort       Sort     Sort       Sort     Sort       Perserve for     Sort                                                                                                    | ¥X<br>₩C<br>%C<br>%<br>V<br>V<br>%<br>V<br>%<br>V<br>%<br>X<br>%<br>X<br>%<br>X<br>%<br>X<br>X<br>%<br>X<br>X<br>X<br>X                                                                                                    | <pre>cpoints /ievController.m Sample sse Feiler on 9/12/11. 2011 another. All rights reserved. ttailViewController.h" DetailViewController () ; nonatomic) UlPopoverController *ma view; Find in Workspace Find Selected Text in Workspace Find and Replace in Workspace Find</pre> | sterPopoverController;                                             |           |                         | Editor     | View     | Organizer |
| If (_detailitem != n     Refactor      detailitem = new                                                                                                    | ▲<br>۲೫۲                                                                                                    | Find and Replace<br>Find Next<br>Find Previous                                                                                                    | ጚቘF<br>ቘG<br>ፚቘG                                                   |           |                         |            |          |           |
| <ul> <li>// Update the user interface for the detail item.</li> <li>if (self.detailletem);</li> <li>if (self.detailletem);</li> <li>if (self.detailletem);</li> <li>intonLabel.text = [self.detailletem descriptio</li> <li>intonLabel.text = [self.detailltem descriptio</li> <li>intonLabel.text = [self.detailltem descriptio</li> <li>intonLabel.text = [self.detailltem descriptio</li> <li>intonLabel.text = [self.detailltem descriptio</li> <li>intonLabel.text = [self.detailltem descriptio</li> <li>intonLabel.text = [self.detailltem descriptio</li> <li>intonLabel.text = [self.detailltem descriptio</li> <li>intonLabel.text = [self.detailltem descriptio</li> </ul>                                                                                                    | 26 if (_detail)<br>27detail)<br>28 29 // Updat<br>30 [self cc<br>31 }<br>32 if (celf mar                                                                                                    | Replace<br>Replace All<br>Replace and Find Next<br>Replace and Find Previous                                                                                                    |                                                                    |           |                         |            |          |           |
| 2 self.detailViewController.detailItem = selec 2 self.detailViewController.detailItem = selec 2 self.detailViewController.detailItem = selec 2 self.detailViewController.detailItem = selec 3 self.detailViewController.detailItem = selec 3 self.detailViewController.detailViewController.detailViewController.detailViewController.detailViewController.detailViewController.detailViewController.detailViewController.detailViewController | 34 [self.ma<br>35 }<br>36 }<br>37 38 - (void)configur                                                                                                    | Hide Find Bar<br>Use Selection for Find<br>Use Selection for Replace                                                                                                    | 〕;<br>発E<br>介発E                                                    |           |                         |            |          |           |
|                                                                                                    | <pre>39 {     // Update th     // Update th     if (self.det     self.det     self.det     self.det     // - (void)didRecei     {         [super didRe         // Release a     }     #pragma mark - \         // Release a     self.det     // Release a     self.det     // Release a     self.det     // Co any a         [self.config     ]     self.config     ] </pre> | <pre>e user interface for the detail item.<br/>ailItem) {<br/>ailDescriptionLabel.text = [self.deta<br/>veMemoryWarning];<br/>ny cached data, images, etc that aren<br/>iew lifecycle<br/>oad<br/>idLoad];<br/>ditional setup after loading the view<br/>ureView];<br/>nload</pre>  | <pre>illtem description]; 't in use. , typically from a nib.</pre> |           |                         |            |          |           |
| (🖯 item 💿                                                                                                    | 63 {                                                                                                    |                                                                                                    |                                                                    |           |                         |            |          |           |

Figure 1.15 The Edit menu provides a multitude of search and replace options.

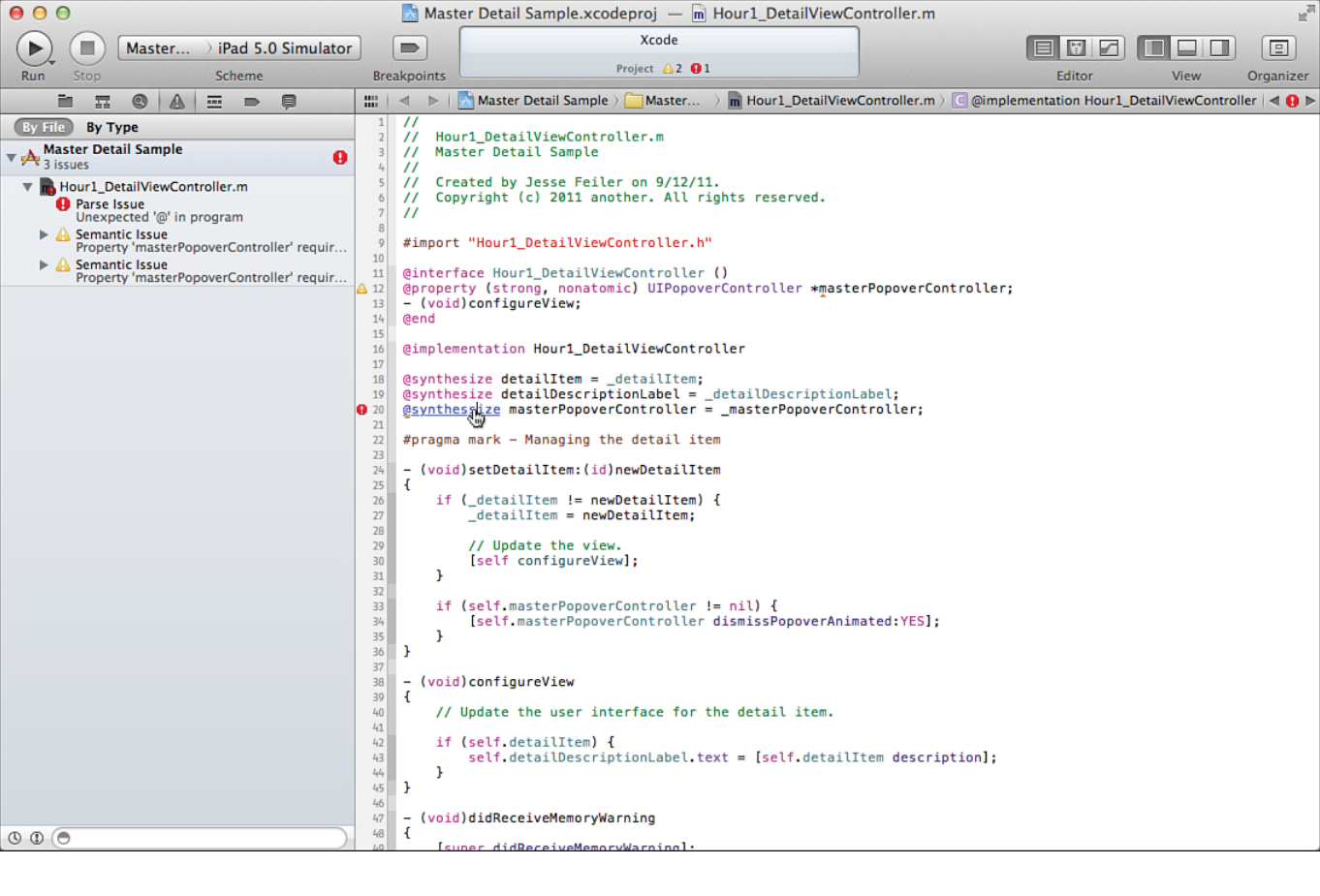

Figure 1.16 The issue navigator helps you correct errors as you type.

| 00                                                                                                    | 📩 Mas                                                                                                    | ster Detail Sample.xcodeproj — 🖻 Hour                                                                                          | 1_DetailViewController.m                                                                                                    | R <sub>M</sub>                                                                                                    |
|----------------------------------------------------------------------------------------------------|----------------------------------------------------------------------------------------------------|----------------------------------------------------------------------------------------------------|----------------------------------------------------------------------------------------------------|----------------------------------------------------------------------------------------------------|
| ► (■) Master → iPad 5.0 Simulator                                                                                                    |                                                                                                    | Running Master Detail Sample on iPad 5.                                                                                        | 0 Simulator                                                                                                    |                                                                                                    |
| Run Stop Scheme                                                                                                    | Breakpoints                                                                                                    | No Issues                                                                                                    |                                                                                                    | Editor View Organizer                                                                                                    |
|                                                                                                    |                                                                                                    | Master Detail Sample > 🧰 Master Detail Sam                                                                                     | nple $ angle   \overline{m}$ Hour1_DetailViewController.m $ angle   [$                                                                                                    | 🔟 -viewWillAppear:                                                                                                    |
| By Thread By Queue  Master Detail Sample Paused  Thread 1  D -[Hour1_DetailViewController viewWillA  1 -[UIViewController _setViewAppearState | 52         #pragm           53         #pragm           54         -           55         -           56         {           57         [s           58         //           59         [s           60         } | a mark – View lifecycle<br>d)viewDidLoad<br>uper viewDidLoad];<br>'Do any additional setup after loadin<br>elf configureView]; | ng the view, typically from a nib.                                                                                                    |                                                                                                    |
| <ul> <li>26 UIApplicationMain</li> <li>27 main</li> <li>iii Thread 2</li> </ul>                                                               | 62 - (voi<br>63 {<br>64 [s<br>65 //                                                                                                    | d)viewDidUnload<br>uper viewDidUnload];<br>Release any retained subviews of the                                                | e main view.                                                                                                    |                                                                                                    |
| ▶ 🧝 Thread 3<br>▶ 選 Thread 4 WebThread                                                                                                    | 66 //<br>67 }<br>68 - (voi                                                                                                    | e.g. self.myOutlet = nil;<br>d)viewWillAppear:(BOOL)animated                                                                   |                                                                                                    |                                                                                                    |
|                                                                                                    | 71 [s<br>72 }<br>73<br>▼ I► 2<br>Local \$                                                                                                    | uper viewWillAppear:animated];<br>2                                                                                            | Thread 1 > □ 0 -[Hour1_DetailViewCor     All Output                                                                                                    | Thread 1: Stopped at breakpoint 1 ntroller viewWillAppear:] Clear ( )                                                                                                    |
|                                                                                                    | ► A self                                                                                                    | f = (Hourl_DetailViewController *) 0x6d75430<br>nd = (SEL) 0x4dcef8 <i>viewWillAppear:</i><br>mated = (BOOL) NO                | <pre>GNU gdb 6.3.50-20050015 (Apple v<br/>20:32:45 UTC 2011)<br/>Copyright 2004 Free Software Fou<br/>GDB is free software, covered by<br/>and you are<br/>welcome to change it and/or dist<br/>conditions.<br/>Type "show copying" to see the c<br/>There is absolutely no warranty<br/>details.<br/>This GDB was configured as "x86_<br/>apply-load-rules all<br/>Attaching to process 1865.<br/>Pending breakpoint 1 - ""Hour1_D<br/>Current language: auto; current<br/>(gdb)</pre> | ersion gdb-1708) (Mon Aug 8<br>ndation, Inc.<br>the GNU General Public License,<br>ribute copies of it under certain<br>onditions.<br>for GDB. Type "show warranty" for<br>64-apple-darwin".sharedlibrary<br>etailViewController.m":71" resolved<br>ly objective-c |
|                                                                                                    |                                                                                                    |                                                                                                    |                                                                                                    |                                                                                                    |

Figure 1.17 Use the debug navigator to track a calling sequence.

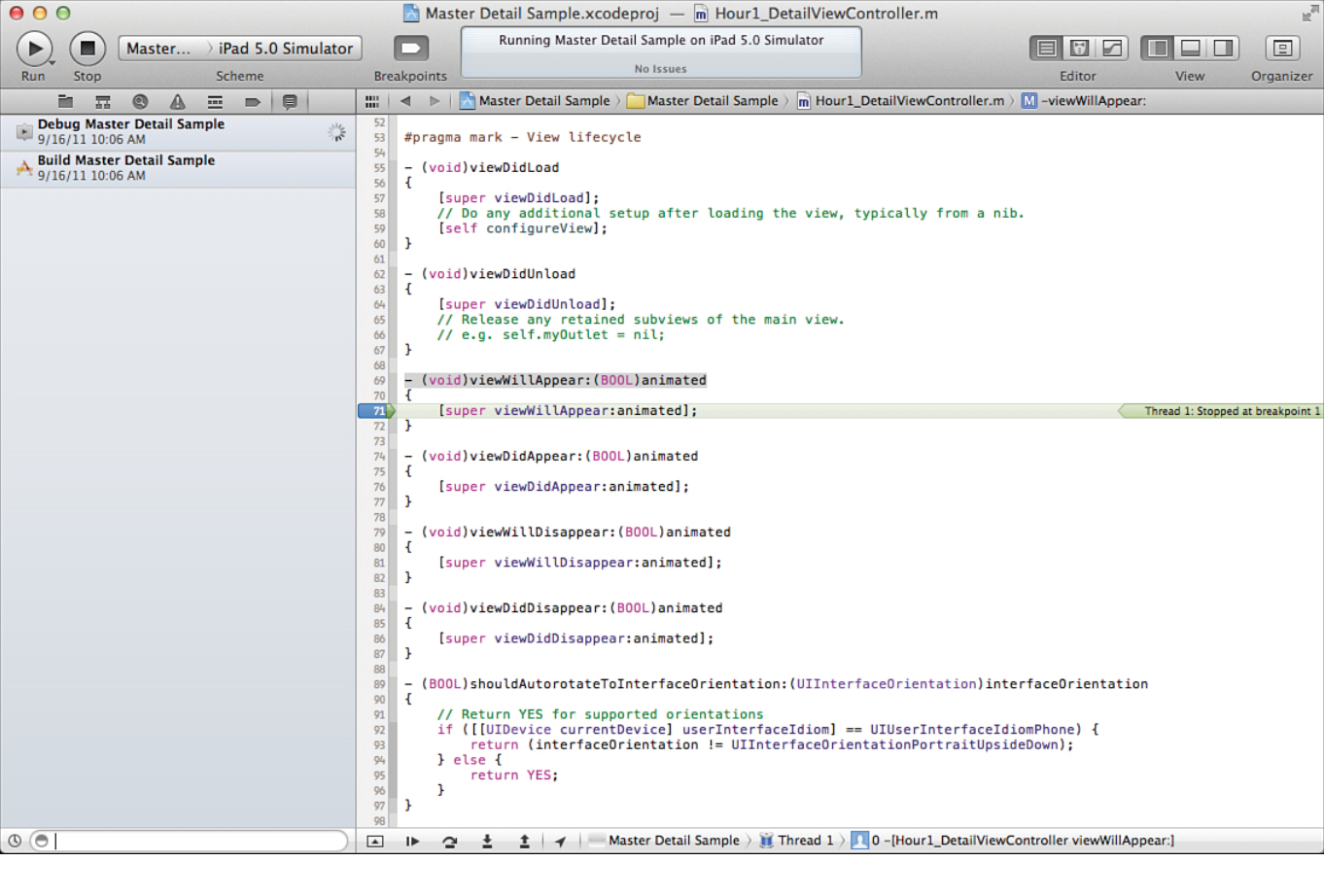

Figure 1.18 The log navigator keeps track of your work.

| $(\mathbf{b})$ |        | ) Master Detail Sa                                                                                                    | mple ) iPad 5.0                                                               | 0 Sim                                                                                                    | ulator                                                                                                    | Finished running Master Detail S                                                                                                    | ample                                                                                                    | on iPad 5.0 S                                                                                                    |                                                                                                    |                                                                                                    |                                                                                                    |                                                |
|----------------|--------|----------------------------------------------------------------------------------------------------|-------------------------------------------------------------------------------|----------------------------------------------------------------------------------------------------|----------------------------------------------------------------------------------------------------|----------------------------------------------------------------------------------------------------|----------------------------------------------------------------------------------------------------|----------------------------------------------------------------------------------------------------|----------------------------------------------------------------------------------------------------|----------------------------------------------------------------------------------------------------|----------------------------------------------------------------------------------------------------|------------------------------------------------|
| Run            | Stop   |                                                                                                    | Scheme                                                                        |                                                                                                    | Breakpoints                                                                                                    | No Issues                                                                                                    |                                                                                                    |                                                                                                    |                                                                                                    | Editor                                                                                                    | View                                                                                                    | Organizer                                      |
| i              | in i z |                                                                                                    | ⇒ Ø                                                                           | :::                                                                                                    | 🔺 🕨   🔂 Master Detail ) 🧰 ) 🖒                                                                                                    | Hour1_AppDelegate.h > No Selection                                                                                                    |                                                                                                    | ◄ ► Coun                                                                                                    | nterparts > 🖻 Hour1_AppDelegate.m > No Selection                                                                                                    |                                                                                                    |                                                                                                    | 00                                             |
| + 0            | I P    | etail Sample<br>OS SDK 5.0<br>Detail Sample<br>.png<br>r1_AppDelegate.h<br>r1_AppDelegate.ch<br>r1_MasterViewControlle<br>r1_DetailViewControlle<br>r1_DetailViewControlle<br>r1_DetailViewControlle<br>r1_DetailViewControlle<br>r1_DetailViewControlle<br>r1_DetailViewControlle<br>r1_DetailViewControlle<br>sorts<br>Sample.xcda<br>porting Files<br>works<br>ts | er.h<br>er.m<br>r.h<br>er.jPhone.xib<br>er.jPad.xib<br>r_jPad.xib<br>tamodeld | 1 1<br>2 3<br>3 4<br>5 5<br>6 6<br>7 7<br>9 00<br>101<br>11<br>12<br>13<br>14<br>15<br>16<br>17<br>17<br>18<br>19<br>20<br>20<br>21<br>22<br>23<br>24<br>25<br>26<br>27 | <pre>/// Hourl_AppDelegate.h // Hourl_AppDelegate.h // Master Detail Sample /// Created by Jesse Feiler o // Copyright (c) 2011 anothe // #import <uikit uikit.h=""> @interface Hourl_AppDelegate UIApplicationDelegate&gt; @property (readonly, strong, NSManagedDbjectContext *m @property (readonly, strong, NSMenagedDbjectNodel *man persistentStoreCoordinato - (void)saveContext; e(NSURL *)applicationDocumen @property (strong, nonatomic) navigationController; @property (strong, nonatomic) splitViewController; @end</uikit></pre> | <pre>in 9/12/11. r. All rights reserved.  : UIResponder &lt;  UIWindow +window; nonatomic) amagedObjectContext; nonatomic) tor * r; ttsDirectory; UINavigationController * UISplitViewController *</pre> | 1 1 2 3 4 4 5 6 6 7 7 7 7 7 7 7 8 8 9 9 0 10 10 11 11 11 13 13 14 4 15 15 15 15 15 15 17 7 7 17 18 18 19 20 0 21 11 22 23 24 24 25 5 26 27 7 7 28 33 34 35 5 36 37 7 38 8 39 9 0 44 14 24 33 34 44 54 44 56 31 55 25 33 55 45 55 25 35 55 55 55 55 55 55 55 55 55 55 55 55 | <pre>// Hourl_App // Hourl_App // Master De // Created b // Copyright // #import "Hour #import "Hour #import "Hour @implementati @synthesize m @synthesize @synthesize @synthesize @synthesize f @synthesize f @synt</pre> | Delegate.m<br>tail Sample<br>y Jesse Feiler on 9/12/11.<br>(c) 2011 another. All rights reserved.<br>1_AppDelegate.h"<br>1_MasterViewController.h"<br>1_DetailViewController.h"<br>1_DetailViewController.h"<br>on Hour1_AppDelegate<br>indow = window;<br>anagedDbjectGontext =managedDbjectGontext<br>anagedDbjectGontext =managedDbjectGontext<br>anagedDbjectGontext =managedDbjectGontext<br>anagedDbjectGontext =managedDbjectGontext<br>anagedDbjectGontext =managedDbjectGontext<br>anagedDbjectGontext =managedDbjectGontext<br>anagedDbjectGontext =managedDbjectGontext<br>anagedDbjectGontext =managedDbjectGontext<br>anagedDbjectGontext =managedDbjectGontext<br>anagedDbjectGontext =managedDbjectGontext<br>anagedDbjectGontext =mastarUiewController;<br>cation:(UIApplication *)application difFins<br>mary *)launchDptions<br>locj initWitNbNDme:@'Hour1_MasterViewController<br>MasterViewController = [UIMavigationController<br>Illocj initWitNbNDme:@'Hour1_MasterViewController<br>DetailViewController *masterViewController<br>llocj initWitNbNDme:@'Hour1_MasterViewController<br>llocj initWitNbNDme:@'Hour1_MasterViewController<br>DetailViewController *detailViewController<br>splitViewController *detailViewController<br>splitViewController = [UISplitViewController<br>splitViewController = [UISplitViewController<br>splitViewController = self.splitViewController<br>splitViewController = self.splitViewController<br>splitViewController = self.splitViewController<br>window.rootViewController = self.splitViewController = detailViewController = detailViewController = detailViewController = detailViewController = detailViewController = detailViewController = self.splitViewController = self.splitViewController = self.splitViewController.detailViewController = detailViewController = self.splitViewController = self.splitViewController = self.splitViewController = self.splitViewController = self.splitViewController = self.splitViewController = self.splitViewController = self.splitViewController = self.splitViewController = self.splitViewController = self.splitViewController = self.sp | ;<br>reCoordinator;<br>hLaunchingWin<br>reen mainScree<br>launch.<br>UluserInterf;<br>= [[Hour1_Mai<br>roller_iPad<br>:rel[uluser];<br>introller;<br>= [[Hour1_Mai<br>:rel[uluser];<br>= [[Hour1_Mai<br>:rel[uluser];<br>:rel[uluser];<br>:ralloc] infi<br>:troller;<br>:ralloc] infi<br>:troller;<br>:ntroller;<br>:ntroller;<br>:ntroller;<br>:ntroller;<br>:managedObjec<br>lication<br>ive to inacti | <pre>:hOptions:<br/>:n] bounds]];<br/>:ceIdiomPhone<br/>:terViewContr<br/>" bundle:nil];<br/>sterViewContr<br/>bundle:nil];<br/>ationControl<br/>tailViewContr<br/>bundle:nil];<br/>bbjects:<br/>il];<br/>bbjects:<br/>il];<br/>tContext;<br/>ve state. Th:</pre> | :) {<br>roller<br>];<br>roller<br>iler<br>iler |

Figure 1.19 Select the assistant you want to use.

| ( Master Detail Sample ) iPad 5.0       | 0 Simul | lator                                                                | Finished running Master Detail Sample on iPad                                    | 5.0 S              |                                                                                                    |                          |                |           |
|-----------------------------------------|---------|----------------------------------------------------------------------|----------------------------------------------------------------------------------|--------------------|----------------------------------------------------------------------------------------------------|--------------------------|----------------|-----------|
| Run Stop Scheme                         |         | Breakpoints                                                          | No Issues                                                                        |                    |                                                                                                    | Editor                   | View           | Organizer |
|                                         |         | 🔹 🕨 🛛 📩 Master Detail Sample 🤉 🦲                                     | Master Detail Sample $ angle$ m Hour1_AppDelegate.m $ angle$                     | ✓ C @              | Dimplementation Hour1_AppDelegate                                                                              |                          |                |           |
| Master Detail Sample                    | 1       | //                                                                   |                                                                                  | P                  | window                                                                                                    |                          |                |           |
| - I target, IOS SDK 5.0                 | 3       | // Master Detail Sample                                              |                                                                                  | P                  | managedObjectContext                                                                                           |                          |                |           |
| V Master Detail Sample                  | 4       | 11                                                                   |                                                                                  | P                  | managedObjectModel                                                                                             |                          |                |           |
| Add.png                                 | 5       | <pre>// Created by Jesse Feiler o // Convright (c) 2011 anothe</pre> | n 9/12/11.                                                                       | P                  | persistentStoreCoordinator                                                                                     |                          |                |           |
| Houri_AppDelegate.m                     | 7       | // copyright (c) zoir anothe                                         | . Att rights reserved.                                                           | P                  | navigationController                                                                                           |                          |                |           |
| hour 1_Appberegatem                     | 8       | diment illing to be between bill                                     |                                                                                  |                    | splitViewController                                                                                            |                          |                |           |
| Hour 1 Master ViewController m          | 10      | #import "Houri_AppDelegate.n"                                        |                                                                                  |                    | -application: didEinishLaunchingWithOntions:                                                                   |                          |                |           |
| Hour1 DetailViewController.h            | 11      | <pre>#import "Hour1_MasterViewCont</pre>                             | roller.h"                                                                        | IN                 | -application.ulurinisnicaunchingwithOptions.                                                                   |                          |                |           |
| Hour1 DetailViewController.m            | 12      | #import "Hour1 DetailViewCont                                        | coller b"                                                                        | м                  | -applicationwillResignActive:                                                                                  |                          |                |           |
| Hour1_MasterViewController_iPhone.xib   | 14      | wimpore nouri_becareviewcone                                         | loccer in                                                                        | M                  | -applicationDidEnterBackground:                                                                                |                          |                |           |
| Hour1_MasterViewController_iPad.xib     | 15      | @implementation Hour1_AppDele                                        | gate                                                                             | M                  | -applicationWillEnterForeground:                                                                               |                          |                |           |
| A Hour1_DetailViewController_iPhone.xib | 16      | @synthesize window = window:                                         |                                                                                  | M                  | -applicationDidBecomeActive:                                                                                   |                          |                |           |
| A Hour1_DetailViewController_iPad.xib   | 18      | @synthesize managedObjectCont                                        | <pre>ext =managedObjectContext;</pre>                                            | M                  | -applicationWillTerminate:                                                                                     |                          |                |           |
| Master_Detail_Sample.xcdatamodeld       | 19      | @synthesize managedObjectMode                                        | <pre>l =managedObjectModel;</pre>                                                | Ň                  | -saveContext                                                                                                   |                          |                |           |
| Supporting Files                        | 20      | @synthesize navigationControl                                        | <pre>ler =persistentstorecoordinator ler =navigationController;</pre>            | _                  |                                                                                                    |                          |                |           |
| Frameworks                              | 22      | @synthesize splitViewControll                                        | er = _splitViewController;                                                       | Co                 | re Data stack                                                                                                  |                          |                |           |
| Products                                | 23      | - (BOOL)application: (UTApplic                                       | ation *)application didEinichlaunchingWi                                         | M                  | -managedObjectContext                                                                                          |                          |                |           |
|                                         | 25      | {                                                                    | action #/appereaction attaining#1                                                | M                  | -managedObjectModel                                                                                            |                          |                |           |
|                                         | 26      | <pre>self.window = [[UIWindow</pre>                                  | alloc] initWithFrame:[[UIScreen mainScre                                         | M                  | -persistentStoreCoordinator                                                                                    |                          |                |           |
|                                         | 27      | if ([[UIDevice currentDev                                            | ice] userInterfaceIdiom] == UIUserInterf                                         |                    | and the part of the second second second second second second second second second second second second second |                          |                |           |
|                                         | 29      | Hour1_MasterViewContr                                                | oller *masterViewController = [[Hour1_Ma                                         | Ap                 | plication's Documents directory                                                                                | r1_MasterViewContr       | 'oller_iPhone' | " bundle: |
|                                         | 20      | nil];                                                                | llos - [[UTNowigstionControllor pllos] i                                         | М                  | -applicationDocumentsDirectory                                                                                 |                          |                |           |
|                                         | 31      | self.window.rootViewC                                                | ontroller = self.navigationController;                                           |                    |                                                                                                    | •                        |                |           |
|                                         | 32      | masterViewController.                                                | <pre>managed0bjectContext = self.managed0bjec</pre>                              | tContex            | <pre>ct;</pre>                                                                                                 |                          |                |           |
|                                         | 33      | <pre>} else {    Hour1 MasterViewContr</pre>                         | oller *masterViewController = [[Hour1 Ma                                         | sterVie            | wController allocl initWithNibName:@"How                                                                       | r1 MasterViewContr       | coller iPad" ' | bundle:   |
|                                         | 51      | nil];                                                                |                                                                                  |                    |                                                                                                    |                          |                | ound ce i |
|                                         | 35      | UINavigationControlle                                                | r *masterNavigationController = [[UINavi                                         | gationC            | Controller alloc] initWithRootViewControl                                                                      | ler:masterViewCont       | :roller];      |           |
|                                         | 37      | Hour1_DetailViewContr                                                | oller *detailViewController = [[Hour1_De                                         | tailVie            | ewController alloc] initWithNibName:@"Hou                                                                      | r1_DetailViewContr       | coller_iPad"   | bundle:   |
|                                         | 20      | nil];                                                                |                                                                                  |                    | Controller alles initVithDestVisuControl                                                                       | less deter i livier Cont | and longly     |           |
|                                         | 38      | UINAVIgacionControtte                                                | r *detaitwavigationcontrotter = [[Uiwavi                                         | gacione            | controtter attocj initwithRootviewcontrot                                                                      | ter:detaitviewcont       | .rotterj;      |           |
|                                         | 40      | <pre>self.splitViewControl</pre>                                     | <pre>ler = [[UISplitViewController alloc] ini</pre>                              | t];                |                                                                                                    |                          |                |           |
|                                         | 41      | self.splitViewControl                                                | ler.delegate = detailViewController;<br>ler.viewControllers = [NSArray arrayWith | Objects            |                                                                                                    | ationController, r       | vill:          |           |
|                                         | 43      |                                                                      |                                                                                  |                    | in obtained agot control ter, octained ag                                                                      |                          |                |           |
|                                         | 44      | self.window.rootViewC                                                | ontroller = self.splitViewController;                                            | loci               |                                                                                                    |                          |                |           |
|                                         | 45      | masterViewController.                                                | managedObjectContext = self.managedObjec                                         | tContex            | d;                                                                                                    |                          |                |           |
|                                         | 47      | }                                                                    |                                                                                  |                    |                                                                                                    |                          |                |           |
|                                         | 48      | [self.window makekeyAndVi<br>return YES:                             | sible];                                                                          |                    |                                                                                                    |                          |                |           |
|                                         | 50      | }                                                                    |                                                                                  |                    |                                                                                                    |                          |                |           |
|                                         | 51      | - (void)applicationWillPosico                                        | Active: (UITApplication *)application                                            |                    |                                                                                                    |                          |                |           |
|                                         | 53      | {                                                                    | Active. (or appreciation */apprication                                           |                    |                                                                                                    |                          |                |           |
|                                         | 54      | /*                                                                   |                                                                                  |                    |                                                                                                    |                          |                |           |
|                                         | 55      | sent when the applicatio<br>incoming phone call                      | or SMS message) or when the user quits t                                         | ve stat<br>he appl | le. This can occur for certain types of t<br>lication and it begins the transition to                          | the background sta       | ite.           | s an      |
|                                         | 56      | Use this method to pause                                             | ongoing tasks, disable timers, and thro                                          | ttle do            | own OpenGL ES frame rates. Games should u                                                                      | se this method to        | pause the gar  | me.       |
|                                         | 57      | */                                                                   |                                                                                  |                    |                                                                                                    |                          |                |           |
| + 0 0 0 0                               | 59      |                                                                      |                                                                                  |                    |                                                                                                    |                          |                |           |

Figure 1.20 Jump bar in action.

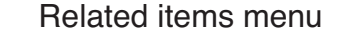

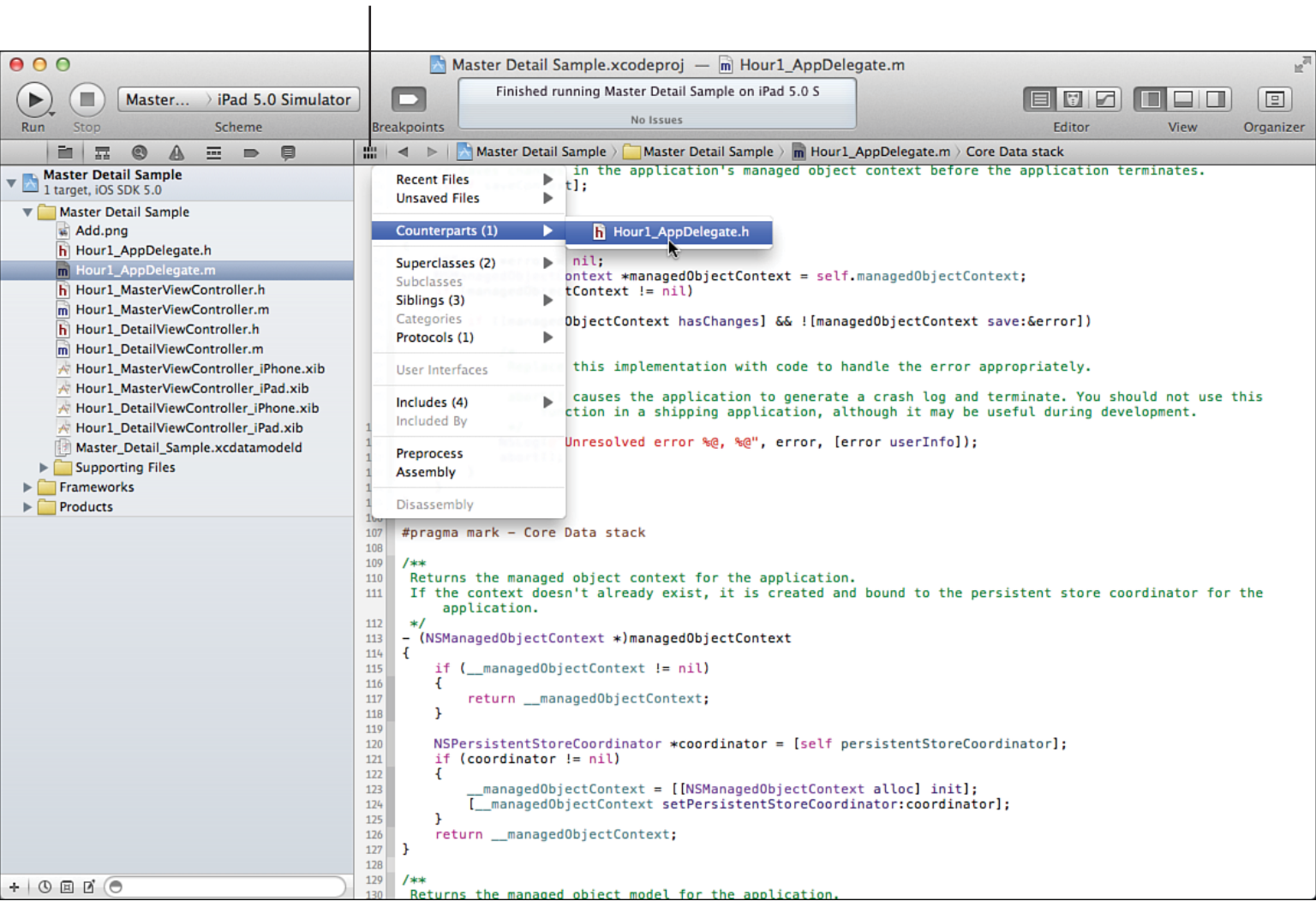

Figure 1.21 Use the related items menu.

| 🗯 Xcode File Edit         | View Navigate    | Editor P      | roduct Windo | w Help                   | A 2                             | 🖸 🕙 🚸 🤶 🌒 💽 (Charged) | Fri 11:05 AM Sams | Publishing | Q 📰          |
|---------------------------|------------------|---------------|--------------|--------------------------|---------------------------------|-----------------------|-------------------|------------|--------------|
| Master Detail             | Standard Edito   | or 🕨          |              | Finished running Mas     | ter Detail Sample on iPad 5.0 S |                       |                   |            |              |
| Master Detail             | Assistant Edito  | or 🕨          | Show Assista | ant Editor \\ \#↩        |                                 |                       |                   |            |              |
| Run Stop                  | Version Editor   | •             |              |                          | No Issues                       |                       | Editor            | View       | Organizer    |
| Master Detail Sample      |                  |               | Add Assistar | nt Editor                |                                 |                       |                   |            |              |
| Master Detail Sample      | Navigators       | •             | Remove Assi  | istant Editor 个分第W       |                                 |                       |                   |            |              |
| Add png                   | Debug Area       |               | Reset Editor | 乙烯乙乙                     |                                 |                       |                   |            |              |
| b Hour1 AppDelegate.h     | Utilities        | •             | _            |                          |                                 |                       |                   |            |              |
| Hour1 AppDelegate.m       | 1                | 0.05710.07640 | ✓ Assista    | nt Editors on Right      |                                 |                       |                   |            |              |
| h Hour1_MasterViewContr   | Hide Toolbar     | O Default     | _            | -                        |                                 |                       |                   |            |              |
| M Hour1_MasterViewContr   | Show Tab Bar     |               | Assista      | nt Editors on Bottom     |                                 |                       |                   |            |              |
| h Hour1_DetailViewContro  | Exit Full Scree  | n <u>^</u> ¥F |              |                          |                                 |                       |                   |            |              |
| Hour1_DetailViewContro.   | Exit Full Seree  |               | All Edit     | ors Stacked Horizontally | n Inverse                       |                       |                   |            |              |
| A Hour1_MasterViewContro  | oller_iPhone.xib |               |              |                          |                                 |                       |                   |            |              |
| Hour1_MasterViewContro    | oller_iPad.xib   |               | All Edit     | ors Stacked Vertically   |                                 |                       |                   |            |              |
| A Hour1_DetailViewControl | ler_iPhone.xib   | l             |              | 1 ÷ -                    | J                               |                       |                   |            |              |
| Hour1_DetailViewControl   | ler_iPad.xib     |               |              | (+ - )                   |                                 |                       |                   |            |              |
| Master_Detail_Sample.xco  | datamodeld       |               |              | ▼ Fetched Properties     |                                 |                       |                   |            |              |
| Frameworks                |                  |               |              | Fetched Property         | A Predicate                     |                       |                   |            |              |
| Products                  |                  |               |              |                          |                                 |                       |                   |            |              |
|                           |                  |               |              |                          |                                 |                       |                   |            |              |
|                           |                  |               |              |                          |                                 |                       |                   |            |              |
|                           |                  |               |              | + -                      |                                 |                       |                   |            |              |
|                           |                  |               |              |                          |                                 |                       |                   |            |              |
|                           |                  |               |              |                          |                                 |                       |                   |            |              |
|                           |                  |               |              |                          |                                 |                       |                   |            |              |
|                           |                  |               |              |                          |                                 |                       |                   |            |              |
|                           |                  |               |              |                          |                                 |                       |                   |            |              |
|                           |                  |               |              |                          |                                 |                       |                   |            |              |
|                           |                  |               |              |                          |                                 |                       |                   |            |              |
|                           |                  |               |              |                          |                                 |                       |                   |            |              |
|                           |                  |               |              |                          |                                 |                       |                   |            |              |
|                           |                  |               |              |                          |                                 |                       |                   |            |              |
|                           |                  |               |              |                          |                                 |                       |                   |            |              |
|                           |                  |               |              |                          |                                 |                       |                   |            |              |
|                           |                  |               |              |                          |                                 |                       |                   |            |              |
|                           |                  |               |              |                          |                                 |                       |                   |            |              |
|                           |                  |               |              |                          |                                 |                       |                   |            |              |
|                           |                  |               |              |                          |                                 |                       |                   |            |              |
|                           |                  |               |              |                          |                                 |                       |                   |            |              |
|                           |                  |               |              |                          |                                 |                       |                   |            |              |
|                           |                  |               |              |                          |                                 |                       |                   |            |              |
|                           |                  |               |              |                          |                                 |                       |                   |            |              |
|                           |                  |               |              |                          |                                 |                       |                   |            |              |
|                           |                  |               |              |                          |                                 |                       |                   |            |              |
|                           |                  |               | •            |                          |                                 |                       |                   | -          |              |
|                           |                  |               | Ð,           |                          |                                 |                       |                   | Ð.         |              |
| + 0 0 0 0                 |                  | Outline Style | Add Entity   |                          |                                 |                       | Add               | Attribute  | Editor Style |

Figure 1.22 Control the layout of assistant panes.

| 00                                                                                                    | 📩 Master Detail Sample.xcodeproj 🛛 庙 Hour1_AppDelegate.h                                                                                                    | 1271      |
|----------------------------------------------------------------------------------------------------|----------------------------------------------------------------------------------------------------|-----------|
| Run Stop Master ) iPad 5.0 Simulator                                                                                                    | r D Finished running Master Detail Sample on iPad 5.0 S Editor View                                                                                                    | Organizer |
|                                                                                                    | 🔡 🛛 🔺 🕨 🔚 Master Detail Sample 🤉 🦳 Master Detail Sample 🤉 📊 Hour1_AppDelegate.h 🕽 💽 @interface Hour1_AppDelegate                                                                                                    |           |
| <ul> <li>Master Detail Sample</li> <li>Itarget, IOS SDK 5.0</li> <li>Add.png</li> <li>Hour1_AppDelegate.h</li> <li>Hour1_Master/ViewController.h</li> <li>Hour1_Detail/ViewController.n</li> <li>Hour1_Detail/ViewController.iPhone.xib</li> <li>Hour1_Detail/ViewController.jPhone.xib</li> <li>Hour1_Detail/ViewController.jPhone.xib</li> <li>Hour1_Detail/ViewController.jPhone.xib</li> <li>Hour1_Detail/ViewController.jPhone.xib</li> <li>Hour1_Detail/ViewController.jPhone.xib</li> <li>Hour1_Detail/ViewController.jPhone.xib</li> <li>Master/ViewController.jPhone.xib</li> <li>Master/Detail/Sample.xcdatamodeld</li> <li>Supporting Files</li> <li>Frameworks</li> <li>Products</li> </ul> | <pre>// Hourl_AppDelegate.h // Hourl_AppDelegate.h // Hourl_AppDelegate.h // Created by Jesse Feiter on 9/12/11. // Copyright (c) 2011 another. All rights reserved. ///  fimport <uikit uikit.h=""> // Copyright (c) 2011 another. All rights reserved. /// // // Fimport <uikit uikit.h=""> ///  groperty (strong, nonatomic) UIWindow +window; // // // Created by Jesse for the strong and the strong and the</uikit></uikit></pre> |           |
|                                                                                                    |                                                                                                    |           |

Figure 1.23 You can open additional assistant panes.

| 000                                                                                                    |                                                                                                    |                                                                                                    | 📩 Master Detail San                                                                                                    | nple.xcodeproj — h Hour1                                                                                                    | _AppDelegate.h                                                                                                    |                                                                                                    |                                   |          | 1277      |
|----------------------------------------------------------------------------------------------------|----------------------------------------------------------------------------------------------------|----------------------------------------------------------------------------------------------------|----------------------------------------------------------------------------------------------------|----------------------------------------------------------------------------------------------------|----------------------------------------------------------------------------------------------------|----------------------------------------------------------------------------------------------------|-----------------------------------|----------|-----------|
| Master >                                                                                                    | iPad 5.0 Simulato                                                                                                 | r 🗖                                                                                                    | Finished runn                                                                                                    | ing Master Detail Sample on iPad                                                                                                    | 5.0 S                                                                                                    | (                                                                                                    |                                   |          |           |
| Run Stop                                                                                                    | Scheme                                                                                                    | Breakpoir                                                                                                    | nts                                                                                                    | NO ISSUES                                                                                                    |                                                                                                    |                                                                                                    | Editor                            | View     | Organizer |
|                                                                                                    | : • •                                                                                                    |                                                                                                    | Master Detail Sar                                                                                                    | nple 👌 🦲 Master Detail Sample 👌                                                                                                    | h Hour1_AppDelegate.h > C                                                                                                    | @inter                                                                                                    | face Hour1_App[                   | Delegate |           |
| Master Detail Sample<br>1 target, IOS SDK 5.0 Master Detail Sample Add.png Hourl_AppDelegate.h Hourl_AsterViewContr Hourl_MasterViewContr Hourl_DetailViewContr Hourl_MasterViewContr Hourl_MasterViewContr Hourl_MasterViewContr Hourl_MasterViewContr Hourl_DetailViewContr Hourl_DetailViewContr Hourl_DetailViewContr Hourl_DetailViewContr Hourl_DetailViewContr Hourl_DetailViewContr Hourl_DetailViewContr Hourl_DetailViewContr Hourl_DetailViewContr Fround State For Supporting Files Frameworks Products + © Products | troller.h<br>troller.m<br>roller.m<br>troller_iPhone.xib<br>troller_iPhone.xib<br>roller_iPad.xib<br>xcdatamodeld | 1 //<br>2 ///<br>3 ///<br>4 ///<br>6 ///<br>7 ///<br>8 #imm;<br>10<br>11 @intl<br>12<br>13 @prct<br>14 @prct<br>15 @prct<br>16 @prct<br>17 @prct<br>18 9 - (\c<br>17 @prct<br>18 9 - (\c<br>17 @prct<br>18 9 - (\c<br>17 @prct<br>18 9 - (\c<br>17 @prct<br>17 @prct<br>18 9 - (\c<br>17 @prct<br>18 9 - (\c<br>17 @prct<br>18 9 - (\c<br>17 @prct<br>18 9 - (\c<br>17 @prct<br>18 9 - (\c<br>17 @prct<br>18 9 - (\c<br>17 @prct<br>18 9 - (\c<br>17 @prct<br>18 9 - (\c<br>17 @prct<br>19 - (\c<br>10 @prct<br>10 @prct<br>11 @intl<br>12 @prct<br>13 @prct<br>13 @prct<br>14 @prct<br>14 @prct<br>14 @prct<br>15 @prct<br>16 @prct<br>17 @prct<br>17 @prct<br>18 9 - (\c<br>17 @prct<br>18 9 - (\c<br>17 @prct<br>18 9 - (\c<br>17 @prct<br>19 - (\c)<br>10 @prct<br>11 @prct<br>11 @prct<br>12 @prct<br>13 @prct<br>13 @prct<br>13 @prct<br>14 @prct<br>14 @prct<br>14 @prct<br>15 @prct<br>16 @prct<br>17 @prct<br>17 @prct<br>17 @prct<br>17 @prct<br>17 @prct<br>17 @prct<br>17 @prct<br>17 @prct<br>17 @prct<br>18 9 - (\c<br>17 @prct<br>11 @prct<br>11 @prct<br>11 @prct<br>12 @prct<br>11 @prct<br>11 @prct<br>12 @prct<br>13 @prct<br>11 @prct<br>12 @prct<br>13 @prct<br>13 @prct<br>14 @prct<br>13 @prct<br>14 @prct<br>14 @prct<br>14 @prct<br>15 @prct<br>17 @prct<br>17 @prct<br>18 @prct<br>18 @prct<br>19 @prct<br>10 @prct<br>10 @ | Hour1_AppDelegate.<br>Master Detail Samp<br>Created by Jesse F<br>Copyright (c) 2011<br>boort <uikit uikit.h<br="">terface Hour1_AppDe<br/>operty (strong, non<br/>operty (readonly, s<br/>operty (readonly, s<br/>operty (readonly, s<br/>operty (readonly, s<br/>operty (readonly, s<br/>operty (strong, non<br/>poperty (strong, nor<br/>////////////////////////////////////</uikit> | h<br>le<br>eiler on 9/12/11.<br>another. All rights reser<br>legate : UIResponder <uiaf<br>etonic. UIThindow. window.<br/>UIApplicationDelegate<br/>Name: UIApplicationDelegate<br/>Name: UIApplicationDelegate<br/>Availability: IOS (2.0 and later)<br/>Abstract: The UIApplicationDelegate<br/>are implemented by the delegate<br/>object. These methods provide y<br/>events in an applicationS execut<br/>launching, when it is about to be<br/>and when important changes oc:<br/>gives you a chance to respond to<br/>appropriately.<br/>Declared In: UIApplicationDelega<br/>Related Documents: Local and Pu<br/>Guide, IOS Application Programm<br/>gate.h"<br/>iewController.h"<br/>AppDelegate<br/>window;<br/>ectContext =managedObjet<br/>ectModel =managedObjet<br/>controller =puitViewCont</uiaf<br> | <pre>ved. plicationDelegate&gt; ate protocol declares methods e of the singleton UIApplication ou with information about key tion such as when it finished e terminated, when memory is I cur. Implementing these metho these system events and resp te Protocol Reference sh Notification Programming ning Guide ectContext; Model; stentStoreCoordinator; introller; croller;</pre> | that<br>by that<br>by that<br>t | Context;<br>idel;<br>entStoreCoor | dinator; |           |

Figure 1.24 Use option-click to get more information about code syntax.

| 00                                                                                                    | 📩 Master Detail Sample.xcodeproj 🥢 🖻 Hour1_AppDelegate.h                                                                                                    | 12 <sup>77</sup>                                                                                                 |
|----------------------------------------------------------------------------------------------------|----------------------------------------------------------------------------------------------------|----------------------------------------------------------------------------------------------------|
| ► (■) Master → iPad 5.0 Simulator                                                                                                    | Finished running Master Detail Sample on iPad 5.0 S                                                                                                    |                                                                                                    |
| Run Stop Scheme                                                                                                    | Breakpoints                                                                                                    | Editor View Organizer                                                                                            |
|                                                                                                    | 🏥 📔 🔹 🕨 🔚 Master Detail Sample 🤉 🦲 Master D 🤉 🔓 Hour1_AppDelegate.h 🤉 🕅 -saveContext                                                                                                    | DB                                                                                                    |
| Master Detail Sample                                                                                                    | 1 //<br>2 // Hour1 AppDelegate.b                                                                                                    | ▼ Identity and Type                                                                                              |
| Master Detail Sample                                                                                                    | 3 // Master Detail Sample                                                                                                    | File Name Hour1_AppDelegate.h                                                                                    |
| Add.png                                                                                                    | 5 // Created by Jesse Feiler on 9/12/11.                                                                                                    | File Type Default - C header +                                                                                   |
| h Hour1_AppDelegate.h                                                                                                    | <pre>6 // Copyright (c) 2011 another. All rights reserved. 7 //</pre>                                                                                                    | Location Relative to Group \$                                                                                    |
| h Hour1_MasterViewController.h<br>m Hour1_MasterViewController.m                                                                                                    | #import <uikit uikit.h=""></uikit>                                                                                                    | Hour1_AppDelegate.h<br>Full Path /Volumes/Titan/Projects/<br>CurrentProjects/CoreData                            |
| h Hour1_DetailViewController.h<br>Hour1_DetailViewController.m<br>Hour1_MasterViewController_iPhone.xib<br>Hour1_MasterViewController_iPhone.xib                                                                                                    | <pre>i @interface nourapportgate : oinesponder <oinpplicationdetegate> i @property (strong, nonatomic) UIWindow +window; i @property (readonly, strong, nonatomic) NSManagedObjectContext *</oinpplicationdetegate></pre> | STY/Edits to Sams/<br>3557701/Files 01/Master<br>Detail Sample/Master<br>Detail Sample/<br>Hour1_AppDelegate.h © |
| Hour1_DetailViewController_iPad.xib                                                                                                    | managedObjectModel;                                                                                                    | ▼ Localization                                                                                                   |
| Master_Detail_Sample.xcdatamodeld  Master_Detail_Sample.xcdatamodeld  Files Files Fi | <pre>27 @property (readonly, strong, nonatomic) NSPersistentStoreCoordinator *</pre>                                                                                                    | No Localizations                                                                                                 |
| P House                                                                                                    | 21                                                                                                    | + -                                                                                                    |
|                                                                                                    | <pre>22 @property (strong, nonatomic) UINavigationController *navigationController ;</pre>                                                                                                    | Master Detail Sample                                                                                             |
|                                                                                                    | 23<br>24 @property (strong, nonatomic) UISplitViewController *splitViewController;<br>25                                                                                                    |                                                                                                    |
|                                                                                                    | 26 @end<br>27                                                                                                    | ▼ Text Settings                                                                                                  |
|                                                                                                    |                                                                                                    | Text Encoding Default - Unicode (UTF-8) +<br>Line Endings Default - Mac OS X / Uni +                             |
|                                                                                                    |                                                                                                    | Indent Using Spaces ÷ Widths 4 ÷ 4 ÷ Tab Indent Wrap lines                                                       |
| +   0 E d (• ))                                                                                                    |                                                                                                    | D {} \$ III                                                                                                    |

Figure 1.25 Use the file inspector.

| (►) (■) Master Detail Sam  | ple > iPad 5.0 Simulator Finished running Master Detail Sample on iPad 5.0 S                                                                                                    |                                              |                                                    |
|----------------------------|----------------------------------------------------------------------------------------------------|----------------------------------------------|----------------------------------------------------|
| Run Stop                   | Scheme Breakpoints No Issues                                                                                                    | Editor                                       | View Organizer                                     |
|                            | 🏥 📔 🔹 🕨 🔀 Master Detail Sample 👌 🧰 Master Detail Sample 🤇 🔓 Hour1_AppDelegate.h 🤉 🔟 managedObjectModel                                                                                                    | D                                            |                                                    |
| Master Detail Sample       | 1 // Houri AppDelegate b                                                                                                    | Quick Help                                   | how Quick Help inspector                           |
| Master Detail Sample       | // Waster Detail Sample                                                                                                    | Name: NSManagedO                             | bjectModel                                         |
| Add.png                    | 4 // // Created by Jesse Feiler on 9/12/11.                                                                                                    | Availability: iOS (3.0 a                     | and later)                                         |
| Hour1_AppDelegate.h        | 6 // Copyright (c) 2011 another. All rights reserved.                                                                                                    | Abstract: An NSManag                         | gedObjectModel object<br>-a collection of entities |
| Hour1_AppDelegate.m        |                                                                                                    | (data models) that yo                        | ou use in your                                     |
| Hour1_MastController.h     | 9 #import <uikit uikit.h=""></uikit>                                                                                                    | application.                                 |                                                    |
| Hour1_MastController.m     | <pre>11 @interface Hour1_AppDelegate : UIResponder <uiapplicationdelegate></uiapplicationdelegate></pre>                                                                                                    | Declared In: NSManag                         | geaObjectModel.n                                   |
| Hour1_DetaiController.m    | 22 Anonesty (strong populatio) UTWindow window:                                                                                                    | Reference                                    | euobjeetmouer class                                |
| Hour1_Mastr_iPhone.xib     | 14 It                                                                                                    | Related Documents: C                         | Core Data Model                                    |
| 🕂 Hour1_Mastoller_iPad.xib | 15 @property (readonly, strong, nonatomic) NSManagedDbjectContext;<br>16 @property (readonly, strong, nonatomic) NSManagedDbjectModel #managedDbjectModel;                                                                                                    | Guide, Core Data Pro                         | gramming Guide, Core                               |
| Hour1_Detair_iPhone.xib    | <pre>gproperty (readonly, strong, nonatomic) NSPersistentStoreCoordinator *persistentStoreCoordinator;</pre>                                                                                                    | Data Utility Tutorial                        |                                                    |
| Master Detalier_iPad.xib   | 18<br>19 - (void)saveContext:                                                                                                    | Sample Code: DateSec<br>PhotoLocations, Tage | ctionTitles, Locations,<br>gedLocations.           |
| Supporting Files           | 20 - (NSURL *)applicationDocumentsDirectory;                                                                                                    | iPhoneCoreDataRecip                          | pes                                                |
| ▶ 📴 Frameworks             | 22 @property (strong, nonatomic) UINavigationController *navigationController;                                                                                                    |                                              |                                                    |
| Products                   | 23<br>19 Generativ (streng - septemic) UTSplitVisuSeptenling replitVisuSeptenling)                                                                                                    |                                              |                                                    |
|                            | 25 generations, monocomic, disperiencementation appreciation of the second second seco |                                              |                                                    |
|                            | 26 gend                                                                                                    |                                              |                                                    |
|                            |                                                                                                    |                                              |                                                    |
|                            |                                                                                                    |                                              |                                                    |
|                            |                                                                                                    |                                              |                                                    |
|                            |                                                                                                    |                                              |                                                    |
|                            |                                                                                                    |                                              |                                                    |
|                            |                                                                                                    |                                              |                                                    |
|                            |                                                                                                    |                                              |                                                    |
|                            |                                                                                                    |                                              |                                                    |
|                            |                                                                                                    |                                              |                                                    |
|                            |                                                                                                    |                                              |                                                    |
|                            |                                                                                                    |                                              |                                                    |
|                            |                                                                                                    |                                              |                                                    |
|                            |                                                                                                    |                                              |                                                    |
|                            |                                                                                                    |                                              |                                                    |
|                            |                                                                                                    |                                              |                                                    |
|                            |                                                                                                    |                                              |                                                    |
|                            |                                                                                                    |                                              |                                                    |
|                            |                                                                                                    |                                              |                                                    |
|                            |                                                                                                    |                                              |                                                    |
|                            |                                                                                                    |                                              |                                                    |
|                            |                                                                                                    |                                              |                                                    |
|                            |                                                                                                    |                                              |                                                    |
| + 0 = 6 0                  |                                                                                                    |                                              | <b>\$</b>                                          |

Figure 1.26 Quick Help is available wherever possible in the inspector pane.

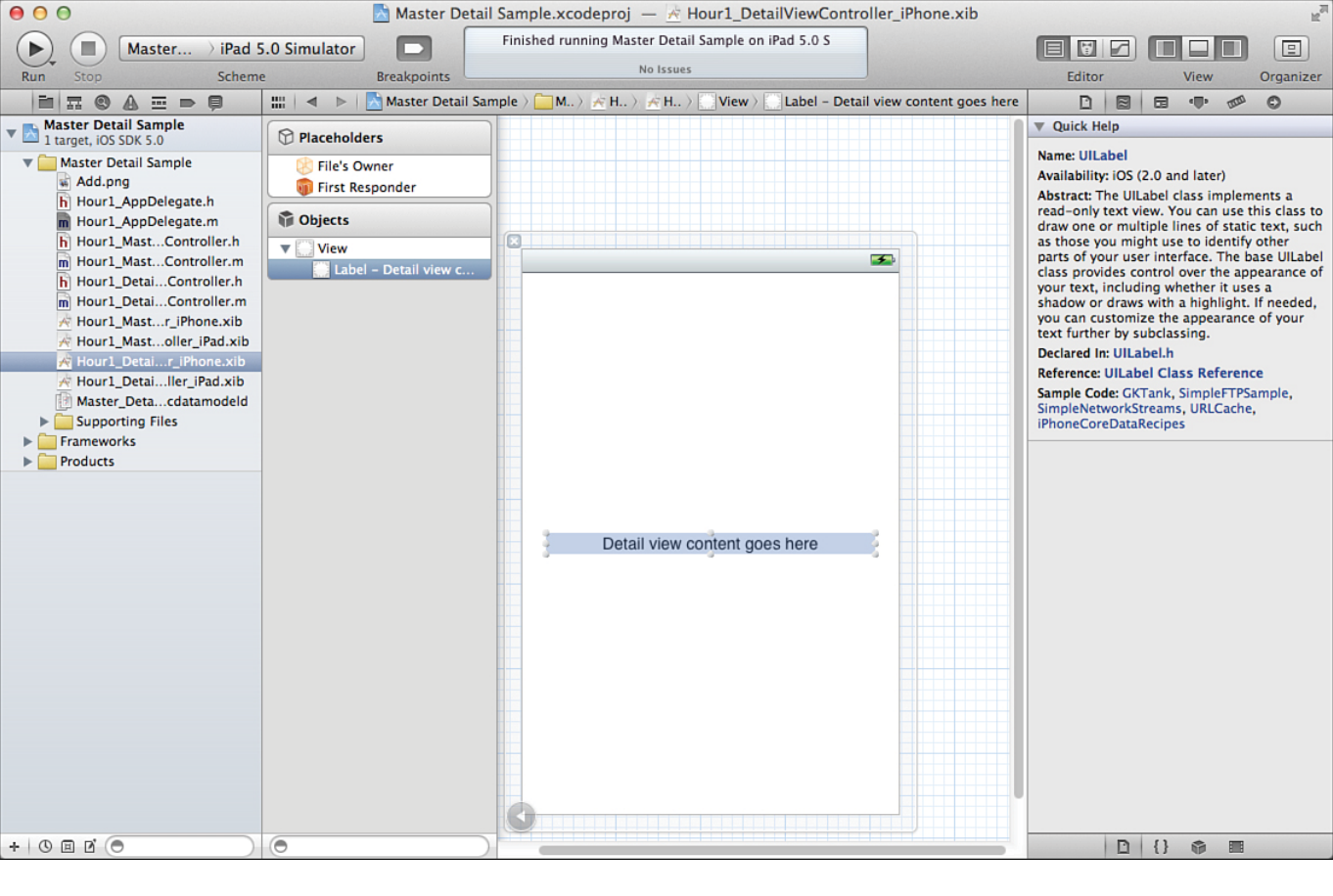

Figure 1.27 Inspectors change depending on what is selected in the editor.

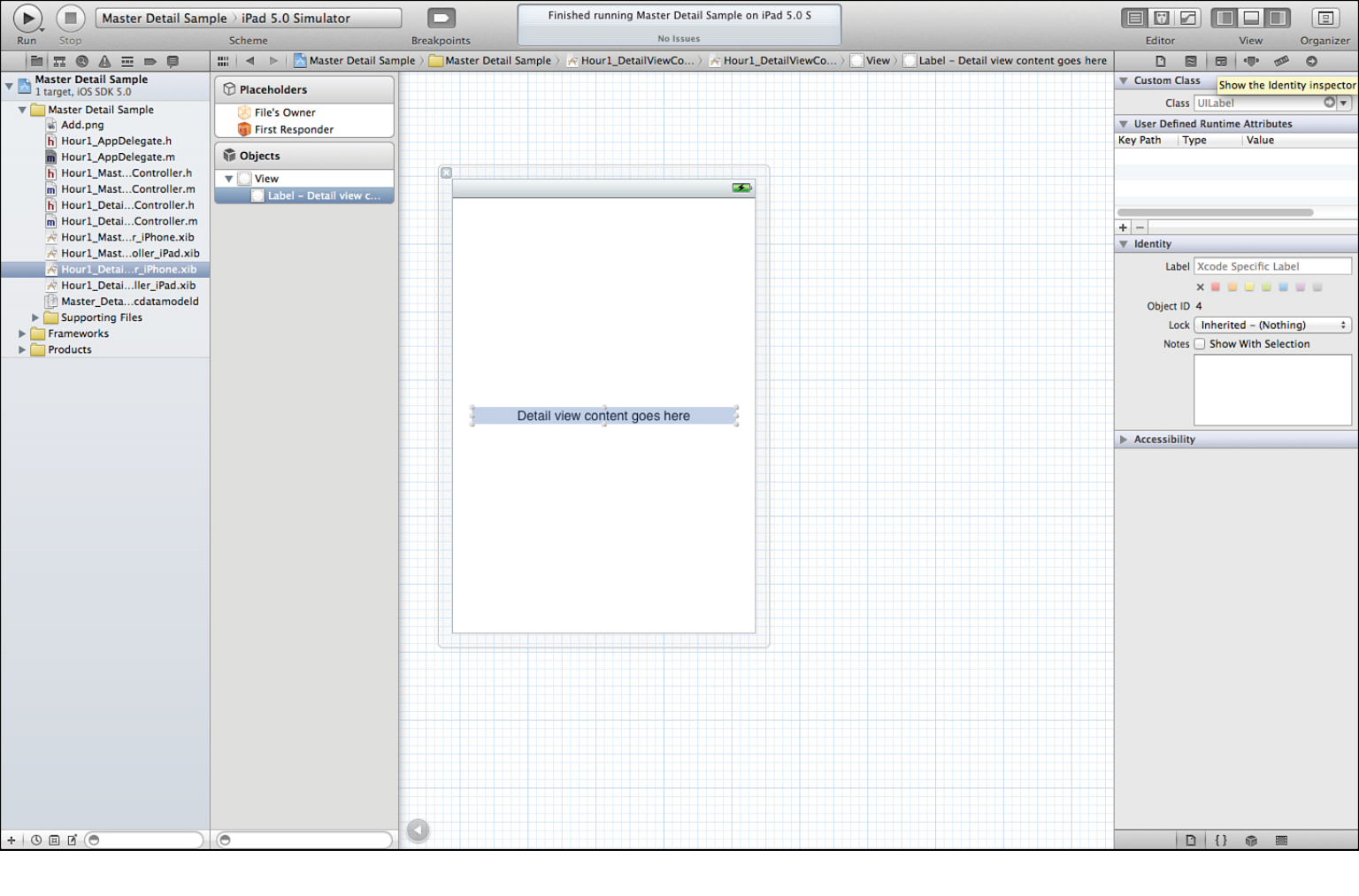

Figure 1.28 Use the Identity inspector.

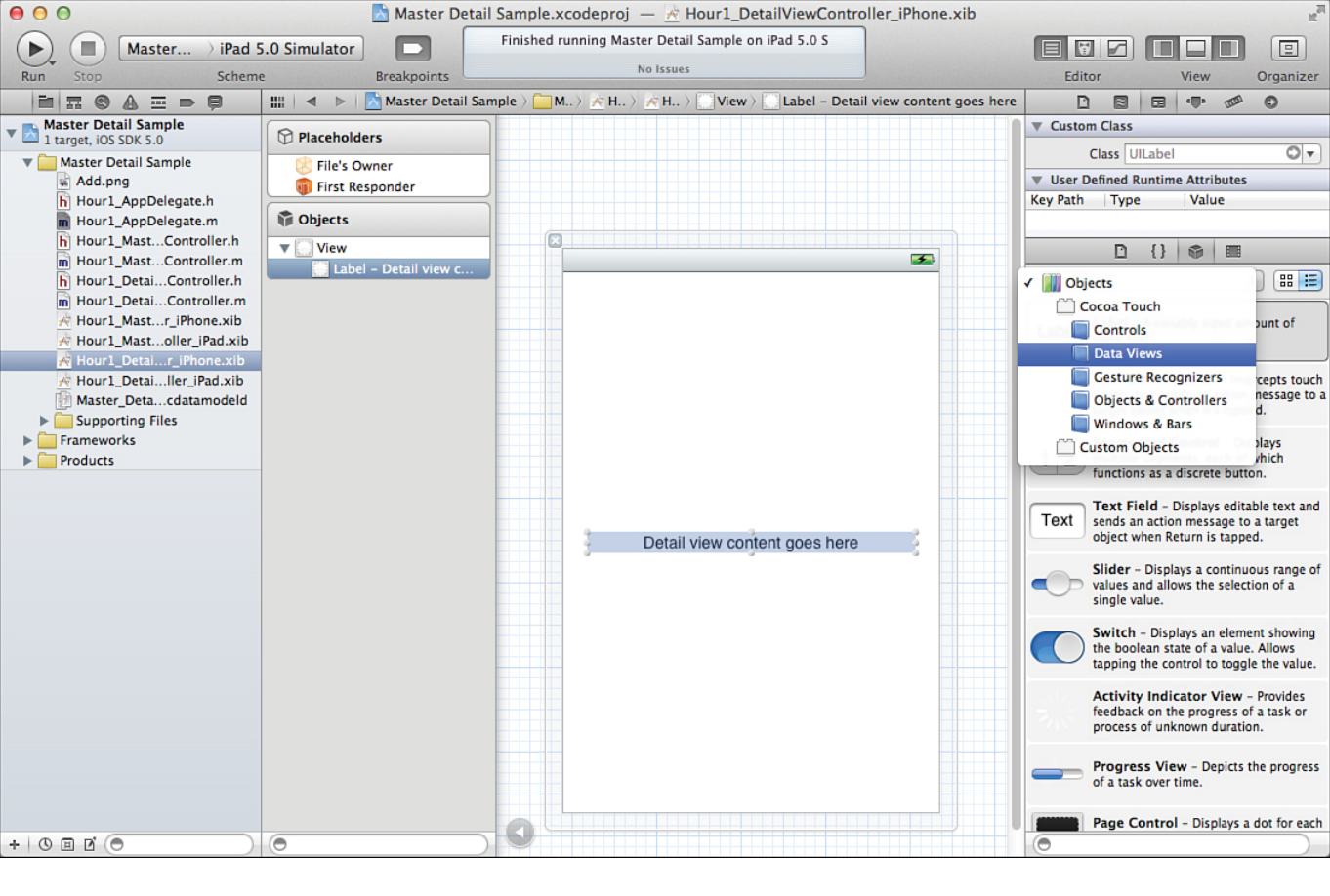

Figure 1.29

Use the library pane to take advantage of existing code, objects, and media.

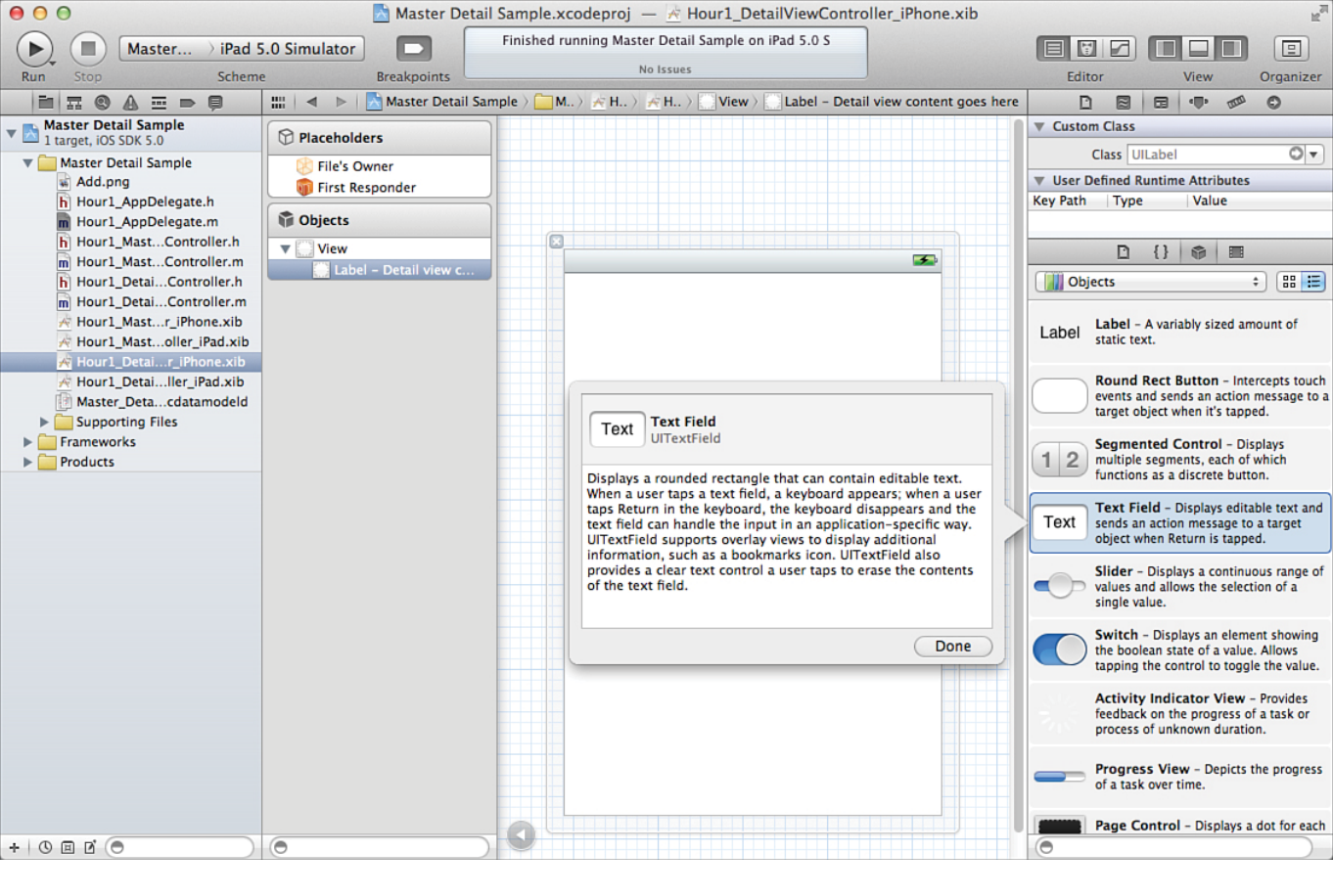

Figure 1.30 Select an item in the library to see its description.

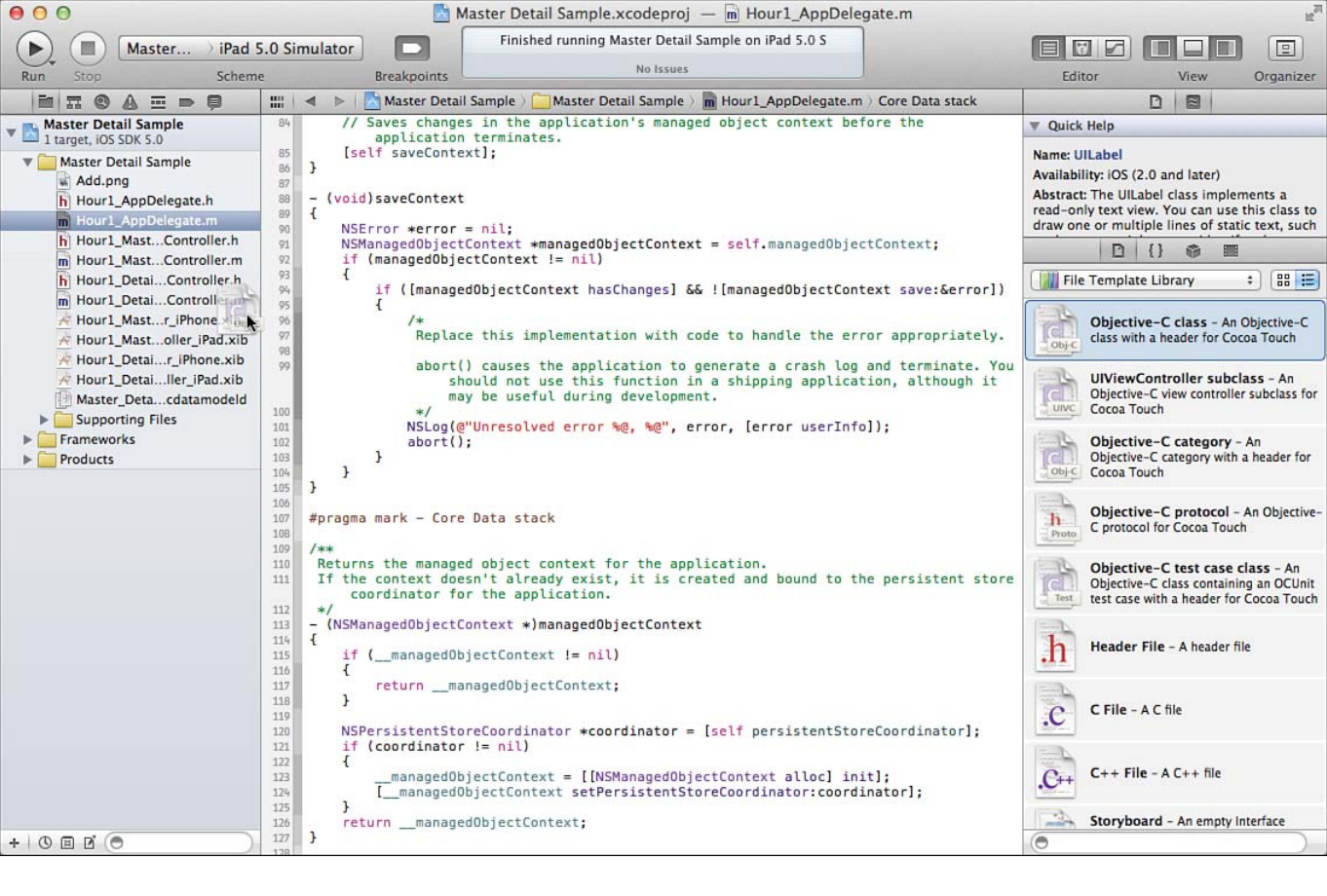

Figure 1.31 Use a file template.

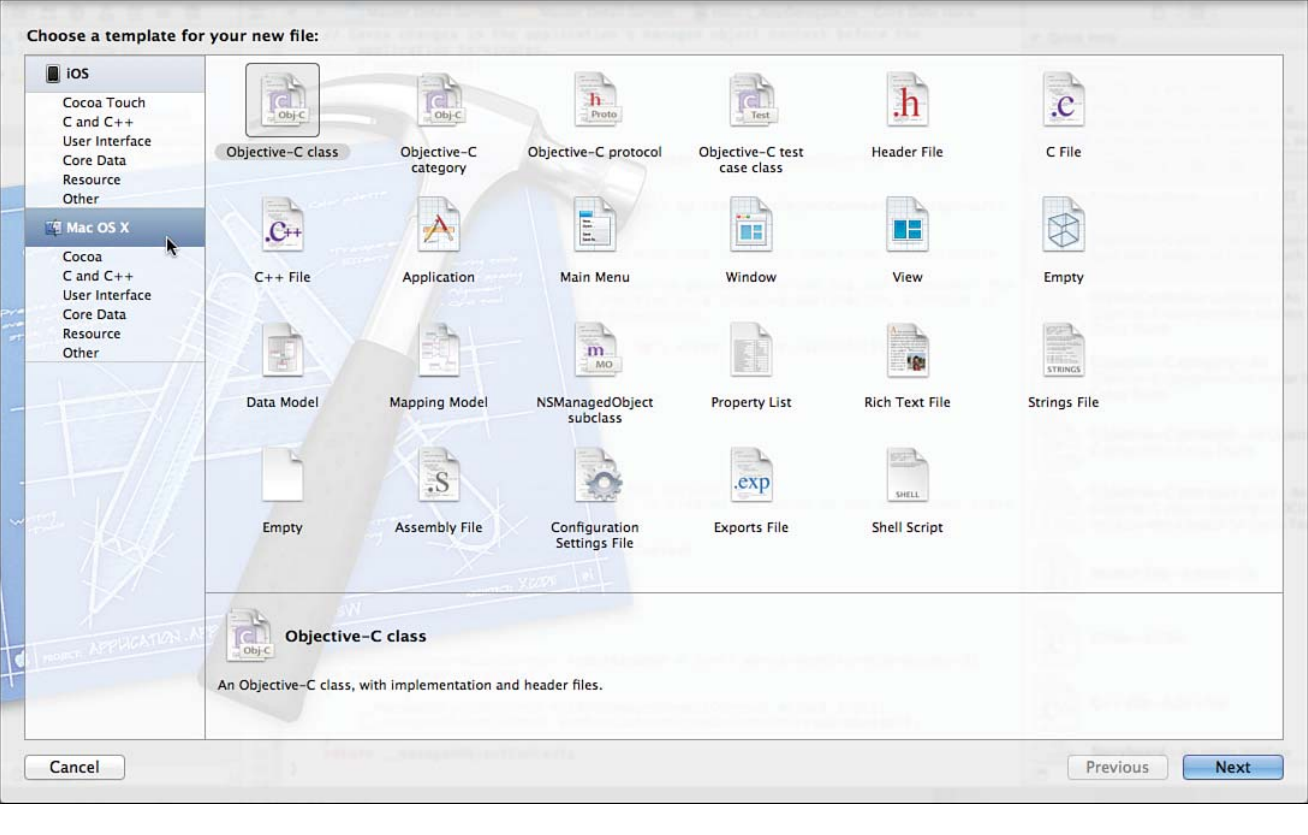

Figure 1.32 Use either the library or the menu to access a template.

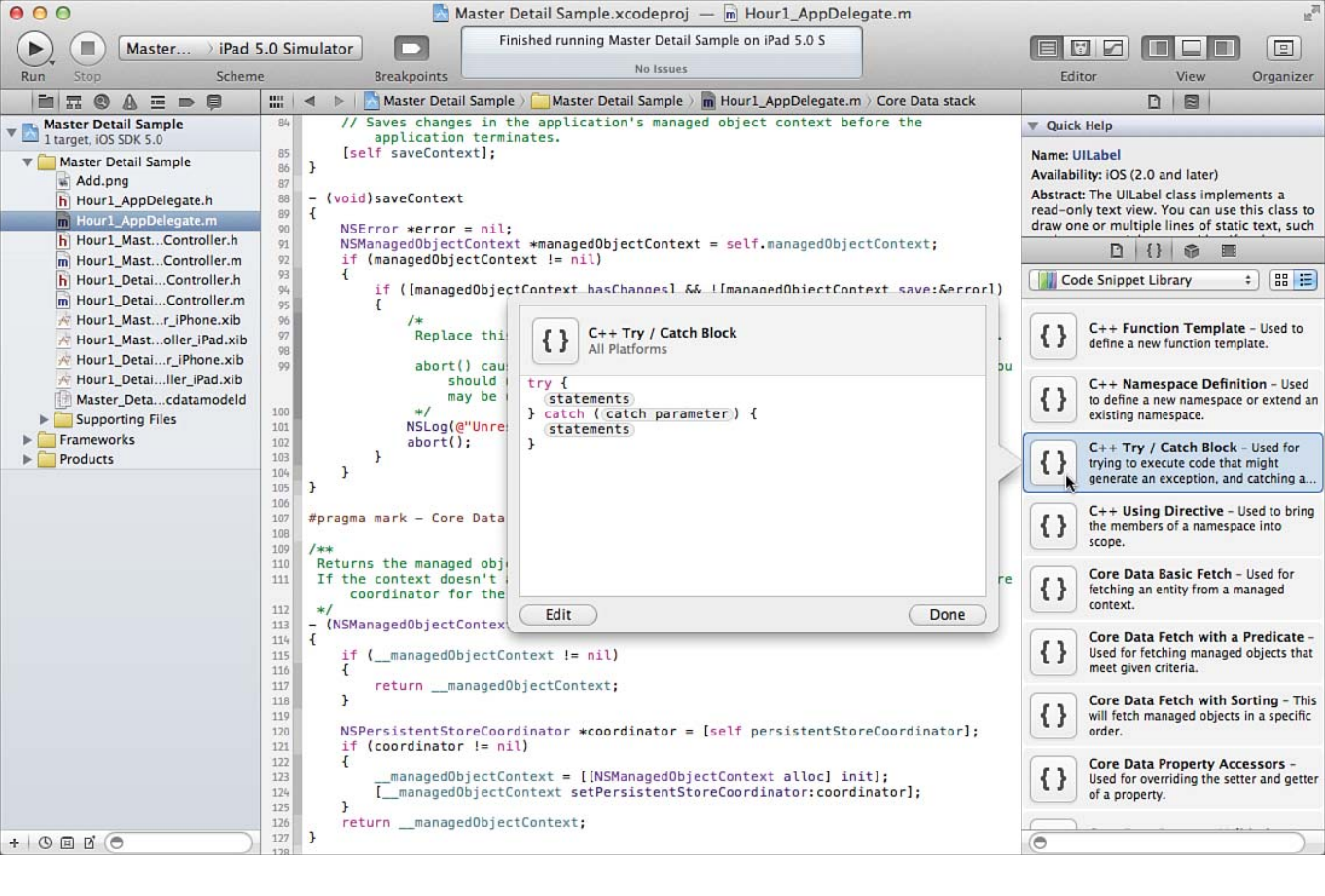

Figure 1.33 Select a snippet to see its contents.

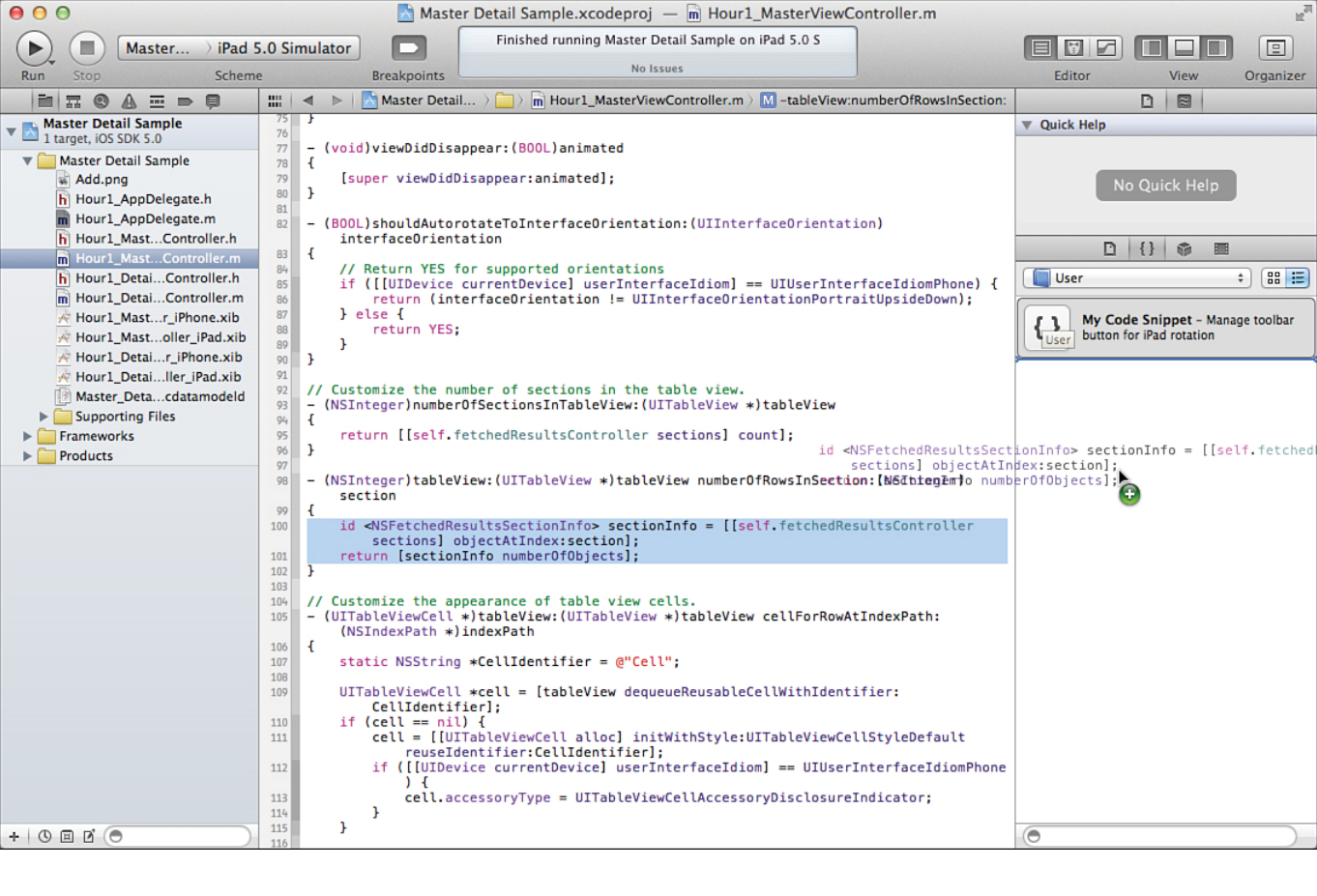

Figure 1.34 Drag the code into the library.

| 1  | AppleScript               |
|----|---------------------------|
|    | ARM-Assembly              |
|    | Bourne Shell Script       |
|    | С                         |
|    | C Shell                   |
|    | C++                       |
|    | Core Data Model           |
|    | CSS                       |
|    | Generic                   |
|    | GLSL                      |
|    | HTML                      |
|    | Intel-Assembly            |
|    | Interface Builder         |
|    | Java                      |
|    | JavaScript                |
|    | JSON                      |
|    | Localization Strings File |
| 07 | Manual Page               |
|    | Objective-C               |
|    | Objective-C++             |
|    | OpenCL                    |
|    | Perl                      |
|    | PHP                       |
|    | Plain                     |
|    | PPC-Assembly              |
|    | Python                    |
|    | Ruby                      |
|    | Text Plist                |
|    | Xcode Configuration File  |
| _  | XML                       |

Figure 1.35 Identify the snippet language.

| 00                               | Text Editing                                        |
|----------------------------------|-----------------------------------------------------|
| General Behaviors Fonts & Colors | Ley Bindings Downloads Locations Distributed Builds |
|                                  | Editing Indentation                                 |
| Show:                            | ☑ Line numbers                                      |
|                                  | Code folding ribbon                                 |
|                                  | Focus code blocks on hover                          |
|                                  | Page guide at column: 80 🕃                          |
|                                  | Highlight instances of selected symbol              |
|                                  | Delay: 0.25 🗘 seconds                               |
| Code completion:                 | Suggest completions while typing                    |
|                                  | Automatically insert closing "}"                    |
|                                  | Balance brackets in Objective-C method calls        |
|                                  | Scape key shows code completions                    |
| Default text encoding:           | Unicode (UTF-8) +                                   |
| Default line endings:            | Mac OS X / Unix (LF) \$                             |
|                                  | Convert existing files on save                      |
|                                  |                                                     |
|                                  |                                                     |
|                                  |                                                     |

Figure 1.36 Set editing preferences.

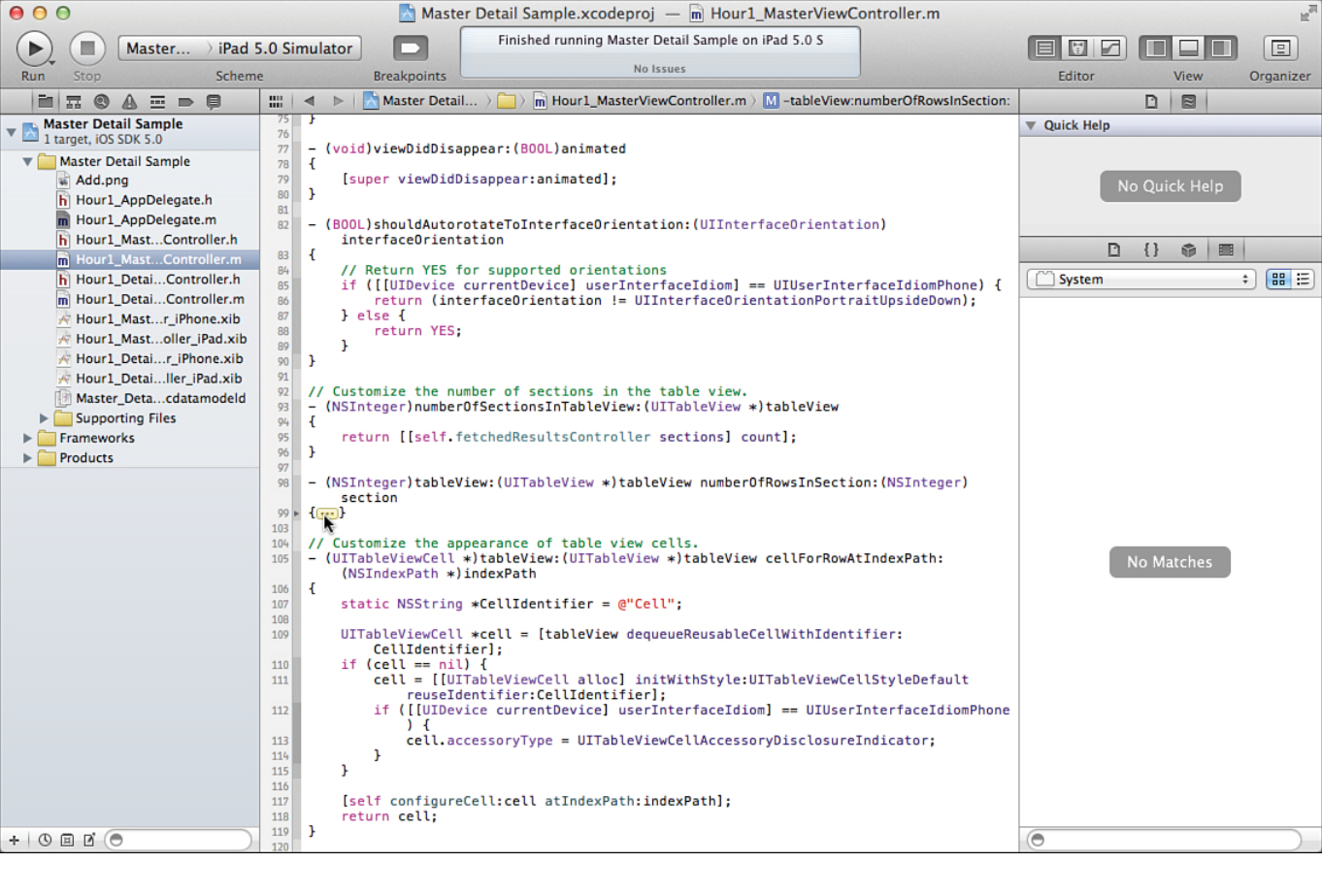

Figure 1.37 Highlight blocks of code by hovering over them.

| 00                                                                               | Text Editing                                                                                                    |
|----------------------------------------------------------------------------------|----------------------------------------------------------------------------------------------------|
| General Behaviors Fonts & Colors                                                 | Iting Key Bindings Downloads Locations Distributed Builds                                                                                                    |
| Prefer indent<br>Tab<br>Indent<br>Ta<br>Line wra<br>Syntax-aware ind             | Editing Indentation<br>using: Spaces ‡<br>width: 4 ‡ spaces<br>width: 4 ‡ spaces<br>ab key: Indents in leading whitespace ‡<br>upping: Wrap lines to editor width<br>Indent wrapped lines by: 4 ‡ spaces<br>enting |
| Select to automatical<br>typing or pasting, bas<br>Indent // con<br>Align consec | y Indent code when<br>ed on its syntax<br>nments one level deeper<br>utive // comments                                                                                                    |

Figure 1.38

Syntax-aware indentation makes your code neater and catches some keystroke errors as well.

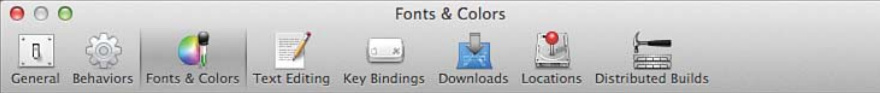

| Theme       | Source Editor Console                  |
|-------------|----------------------------------------|
| Basic       | Plain Text                             |
| Default     | Comments                               |
| Delaut      | Documentation Comments                 |
| Dusk        | Documentation Comment Keywords         |
| Low Key     | Strings                                |
| Midnight    | Characters                             |
|             | Numbers                                |
| mesentation | Keywords                               |
| Printing    | Preprocessor Statements                |
| Sunset      | URLs                                   |
|             | Font Menio Regular - 18.0              |
|             |                                        |
| + -         | Background Selection Cursor Invisibles |

Figure 1.39 Set Fonts & Colors.

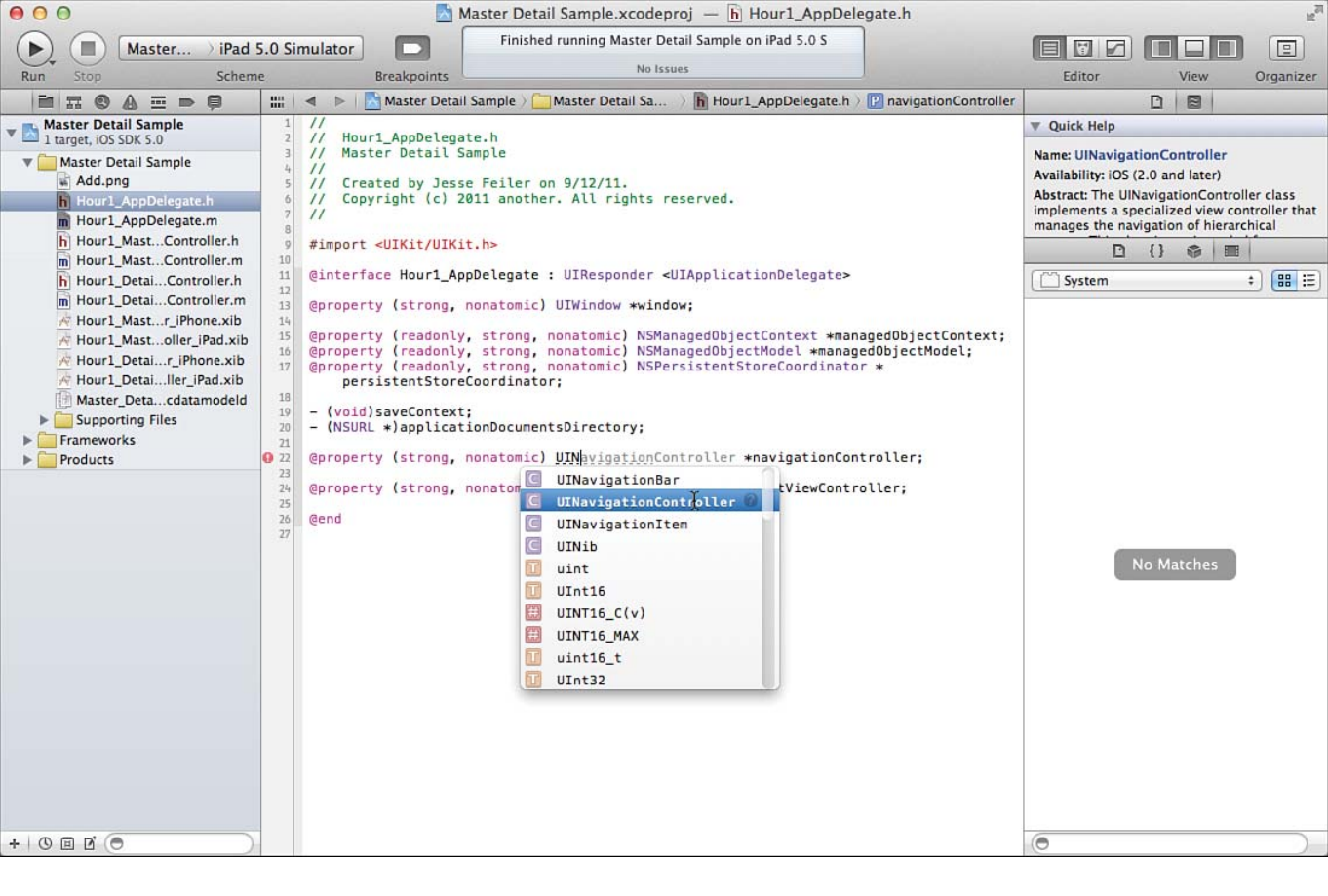

Figure 1.40 Use code completion.

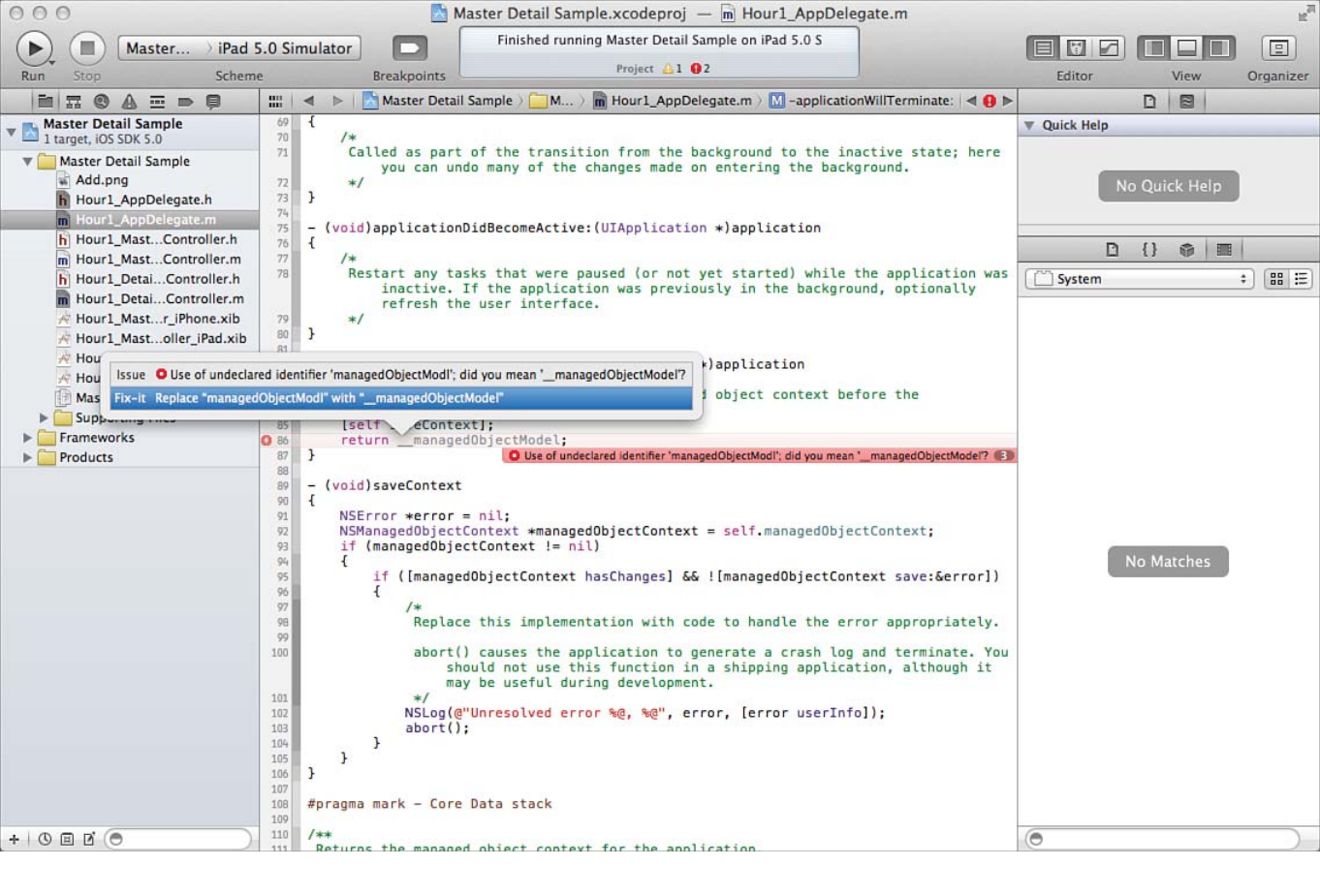

Figure 1.41 Use Fix-It.

| 0 | 0 | 0 |  |
|---|---|---|--|
| • | 0 | 0 |  |

Estimator September 10, 2011 9:04 AM

Estimator

6

**Export Snapshot** 

|                                                  | organizer - rrojects                                                                                                    | H.                 |
|--------------------------------------------------|----------------------------------------------------------------------------------------------------|--------------------|
|                                                  | Devices Repositories Projects Archives Documentation                                                                                                    |                    |
| Master Detail Sample 🛛 🕚                         |                                                                                                    |                    |
| Master Detail sample<br>Yesterday 4:26 PM        | Master Detail Sample<br>Location /Volumes/Titan/Projects/CorreData STY/01/Master Detail Sample/Master Detail Sam                                                                                                    | ple.xcodeproj O    |
| Master Detail traditional<br>Yesterday 4:08 PM   | Status Open                                                                                                    |                    |
| Estimator<br>Yesterday 2:37 PM                   | Derived Data ~// ihrary/Developer/Xcode/DerivedData/Master_Detail_Sample-evopphbmttyuhrffkmhiruonkwfn                                                                                                    | Delete )<br>Delete |
| Core Data Mac<br>Yesterday 9:34 AM               | Derived Data includes index, build output and logs                                                                                                    |                    |
| Core Data Mac<br>September 14, 2011 1:27 PM      | <ul> <li>Snapshots ~/Library/Developer/Xcode/snapshots/Master_Detail_sample-eyppointtxunctikmbiruopkwtn.xcsnapshots ©</li> <li>Snapshots allow you to save your project state at different points in time</li> </ul>                                                                                                    |                    |
| Test Core Data<br>September 12, 2011 3:00 PM     | All Snapshots User Created Snapshots Q                                                                                                    |                    |
| DepartmentAndEmployees                           | Snapshots                                                                                                    |                    |
| Estimator<br>September 12, 2011 9:41 AM          | Image: Second Second | Today 2:27 PM      |
| Test Core Data<br>September 12, 2011 9:16 AM     |                                                                                                    |                    |
| Test Core Data<br>September 12, 2011 9:15 AM     |                                                                                                    |                    |
| Test Core Data<br>September 11, 2011 6:06 PM     |                                                                                                    |                    |
| Recipes<br>September 11, 2011 2:21 PM            |                                                                                                    |                    |
| September 11, 2011 12:09 PM                      |                                                                                                    |                    |
| September 11, 2011 11:57 AM                      |                                                                                                    |                    |
| Mac OS Library App<br>September 11, 2011 9:41 AM |                                                                                                    |                    |
| Estimator<br>September 10, 2011 6:03 PM          |                                                                                                    |                    |

Organizar Brojecto

Figure 1.42 The Organizer window keeps track of files in repositories and archives, projects, devices, and documentation. **Delete Snapshot** 

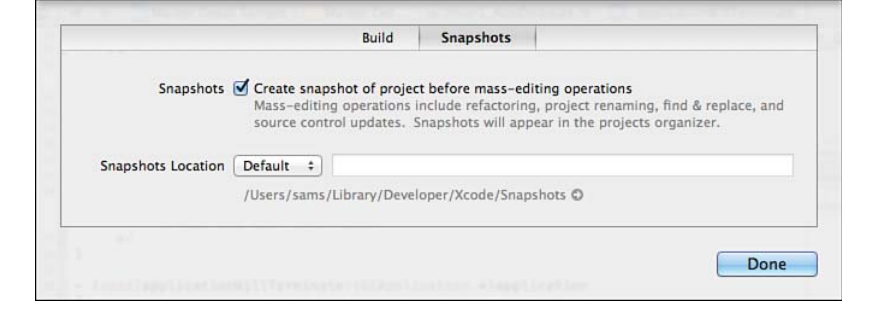

- Figure 1.43
- Use snapshot at critical moments in restructuring your project.